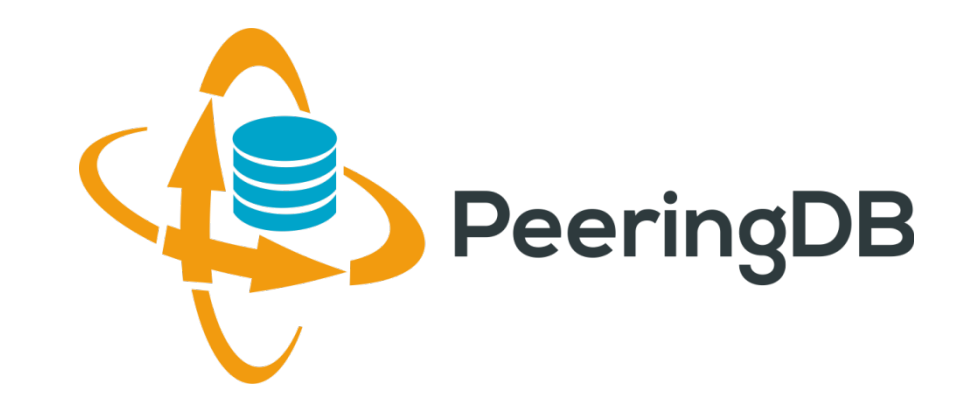

### PeeringDB 2.0 e o Cenário Brasileiro

Eduardo Ascenço Reis <eascenco@peeringdb.com> , <eascenco@nic.br>

nic br

Julimar Lunguinho Mendes <julimar@nic.br>

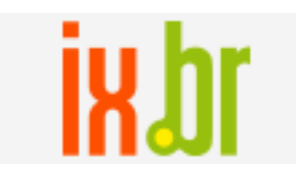

GTER 41 12 Maio 2016 Uberlândia, MG - Brasil

#### O que é Peering?

Peering ou Internet Peering = Troca de Tráfego Internet

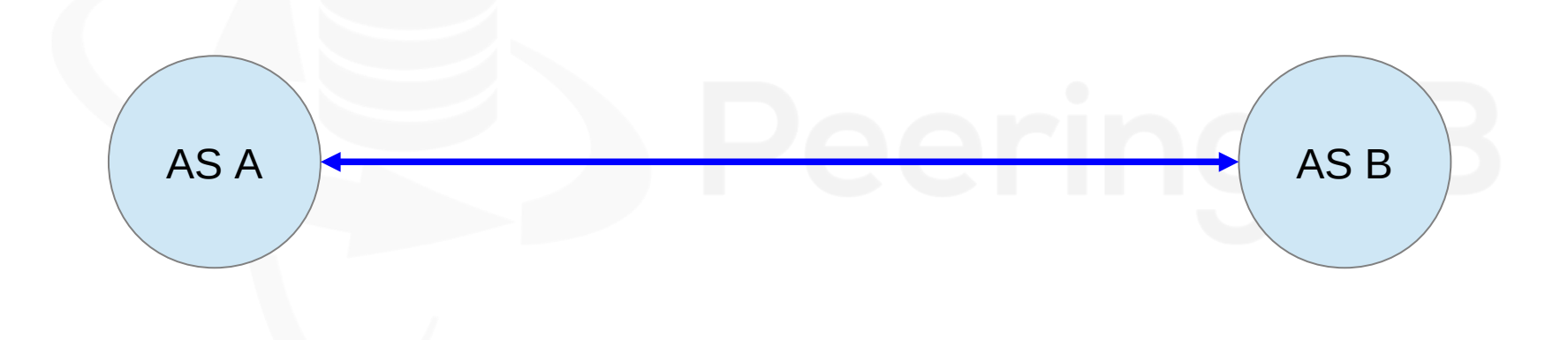

#### Relacionamento entre Sistemas Autônomos (AS)

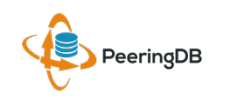

#### O que é Peering?

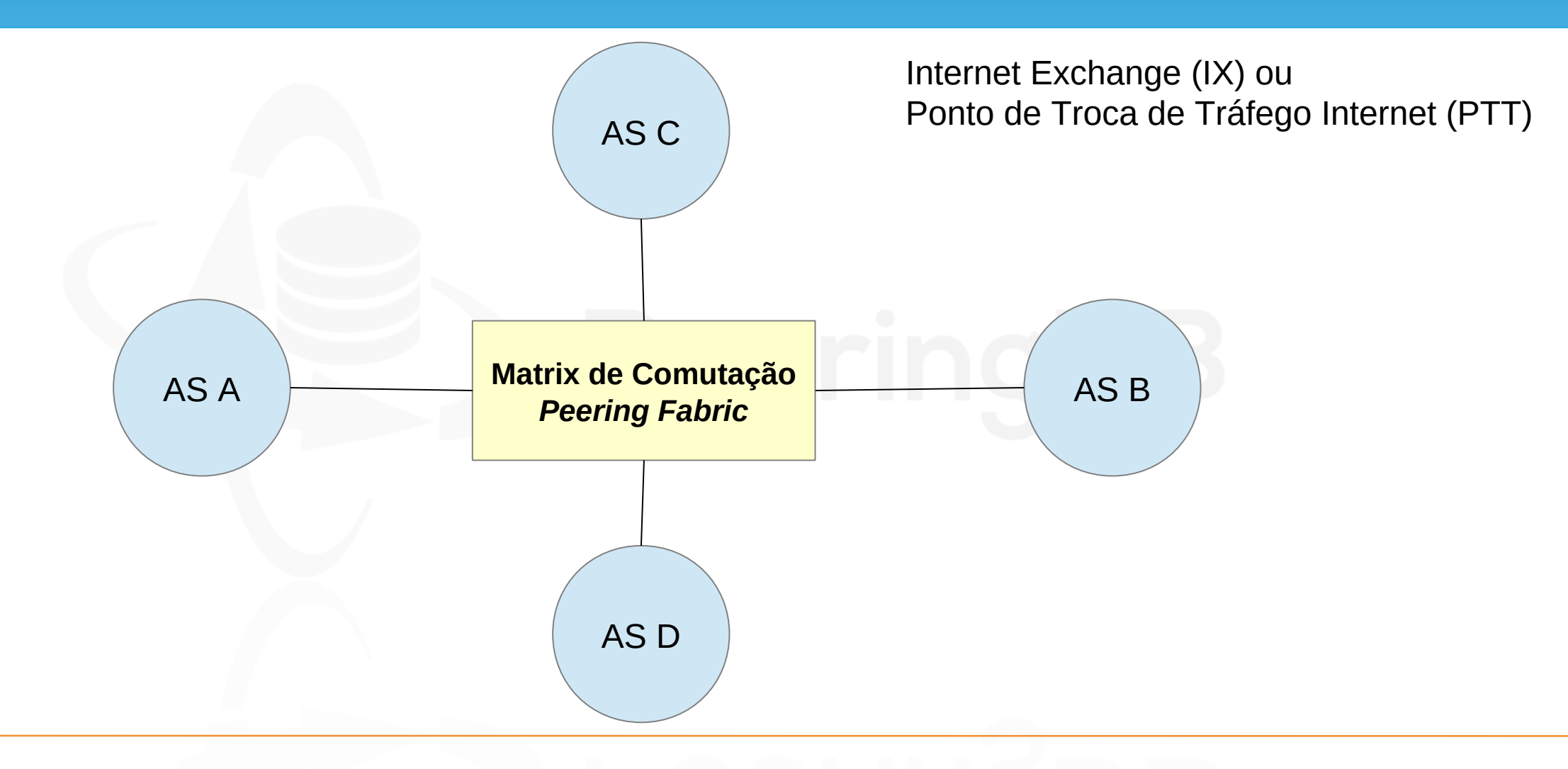

PeeringDB

#### O que é Peering?

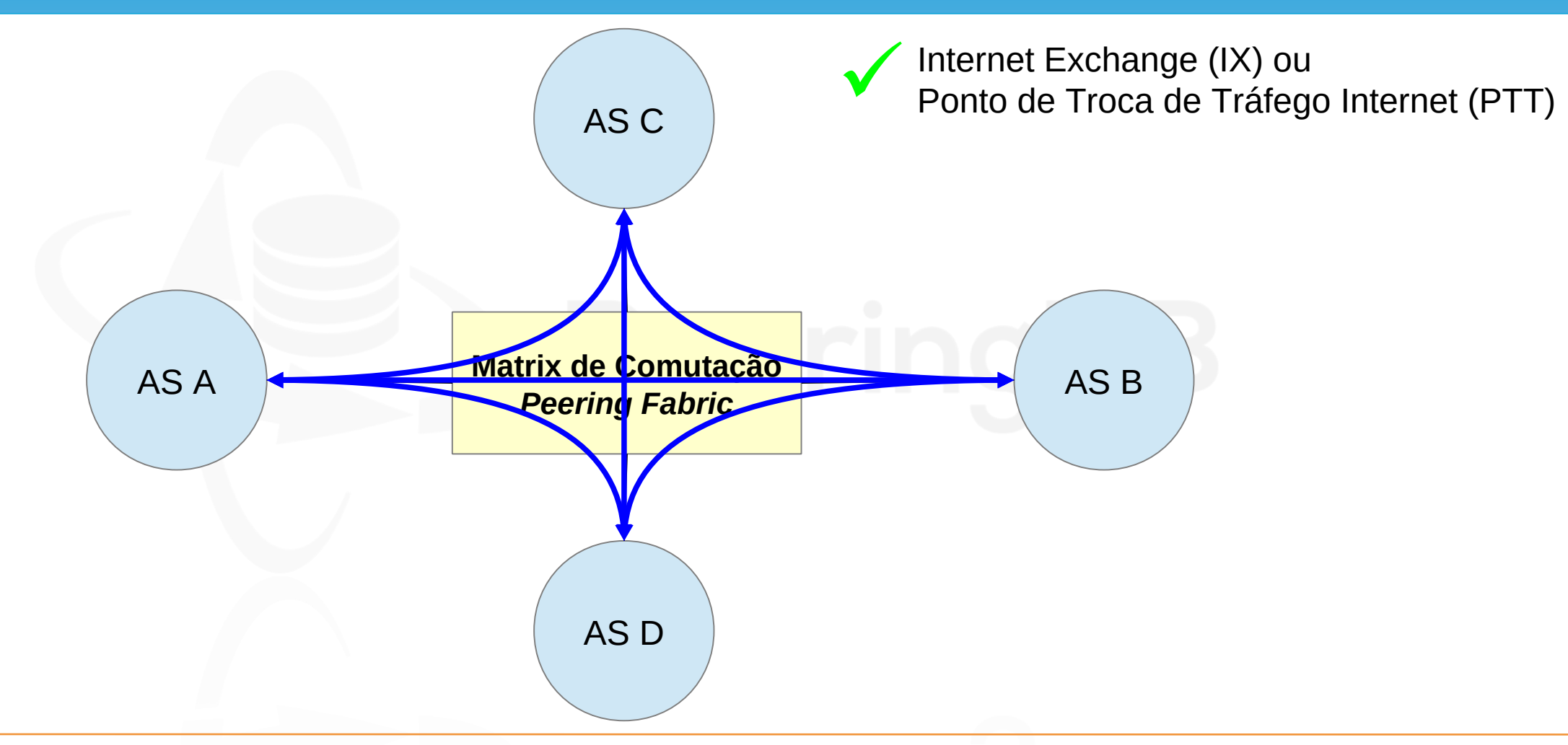

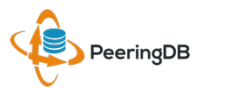

12 Maio 2016

#### O que é o PeeringDB?

O PeeringDB é um projeto internacional que tem o objetivo de facilitar a troca de informações relacionadas a peering (acordos de troca de tráfego) e conta com o apoio dos principais ASNs e IXPs (Internet Exchange Points) do mundo.

Trata-se de um registro de organizações e Sistemas Autonômos em banco de dados com informações dos locais em que fazem troca de tráfego (peering), e qual a política de peering que possuem.

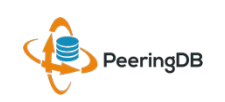

#### O que é o PeeringDB?

Basicamente é uma resposta a pergunta: Com quem posso trocar tráfego e onde?

O fato de seu AS estar cadastrado no PeeringDB aumenta consideravelmente as suas possibilidades de realizar peering, pois suas informações ganham maior visibilidade para o mundo.

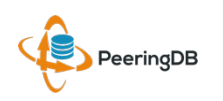

#### PeeringDB 2.0

A plataforma 2.0 do PeeringDB foi lançada no dia 15 de março de 2016.

Facilities e Exchanges podem atualizar suas próprias informações.

Facilidades para o usuário:

Gestão mais simples com uma única conta para network, facility e exchange; Um único usuário pode gerenciar múltiplas organizações;

Possibilidade de gerenciamento de usuários e atribuição de níveis de acesso.

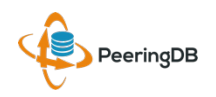

#### PeeringDB & Informações de AS

É altamente recomendável que todos os Sistemas Autônomos interessados em realizar peering mantenham os dados atualizados no PeeringDB, uma vez que muitas redes têm como política de peering somente trocar tráfego com redes cadastradas no PeeringDB. Todas informações devem ser atualizadas pelo próprio AS/usuário.

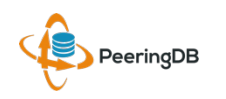

#### PeeringDB & Informações de AS

É altamente recomendável que todos os Sistemas Autônomos interessados em realizar peering mantenham os dados atualizados no PeeringDB, uma vez que muitas redes têm como política de peering somente trocar tráfego com redes cadastradas no PeeringDB.

Todas informações devem ser atualizadas pelo próprio AS/usuário.

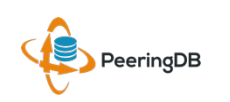

#### PeeringDB e as Informações dos AS

Para cadastrar utilize um e-mail corporativo que possua algum vínculo com o AS, de forma a facilitar a análise e validação de sua conta pelos administradores do projeto.

A equipe do PeeringDB recomenda que as informações dos Sistemas Autônomos no whois (e.g. Registro.br) estejam atualizadas.

Em caso de dúvidas ou erros no PeeringDB entre em contato com os responsáveis pelo projeto em Inglês ou Português.

Contato: support@peeringdb.com

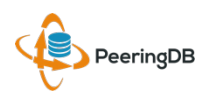

|                                                       | l peeringdb.com C .                                                       |                   |
|-------------------------------------------------------|---------------------------------------------------------------------------|-------------------|
| 🤹 PeeringDE                                           | twitch<br>Advanced Search                                                 | Register or Login |
| Exchanges (0)                                         | Networks (1) Fac                                                          | ilities (0)       |
| © 2004-2016 PeeringDB<br>All Rights Reserved<br>2.0.9 | Sors<br>unces<br>mentation<br>bocumentation<br>act Us<br>pr@peeringdb.com |                   |

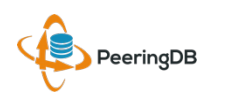

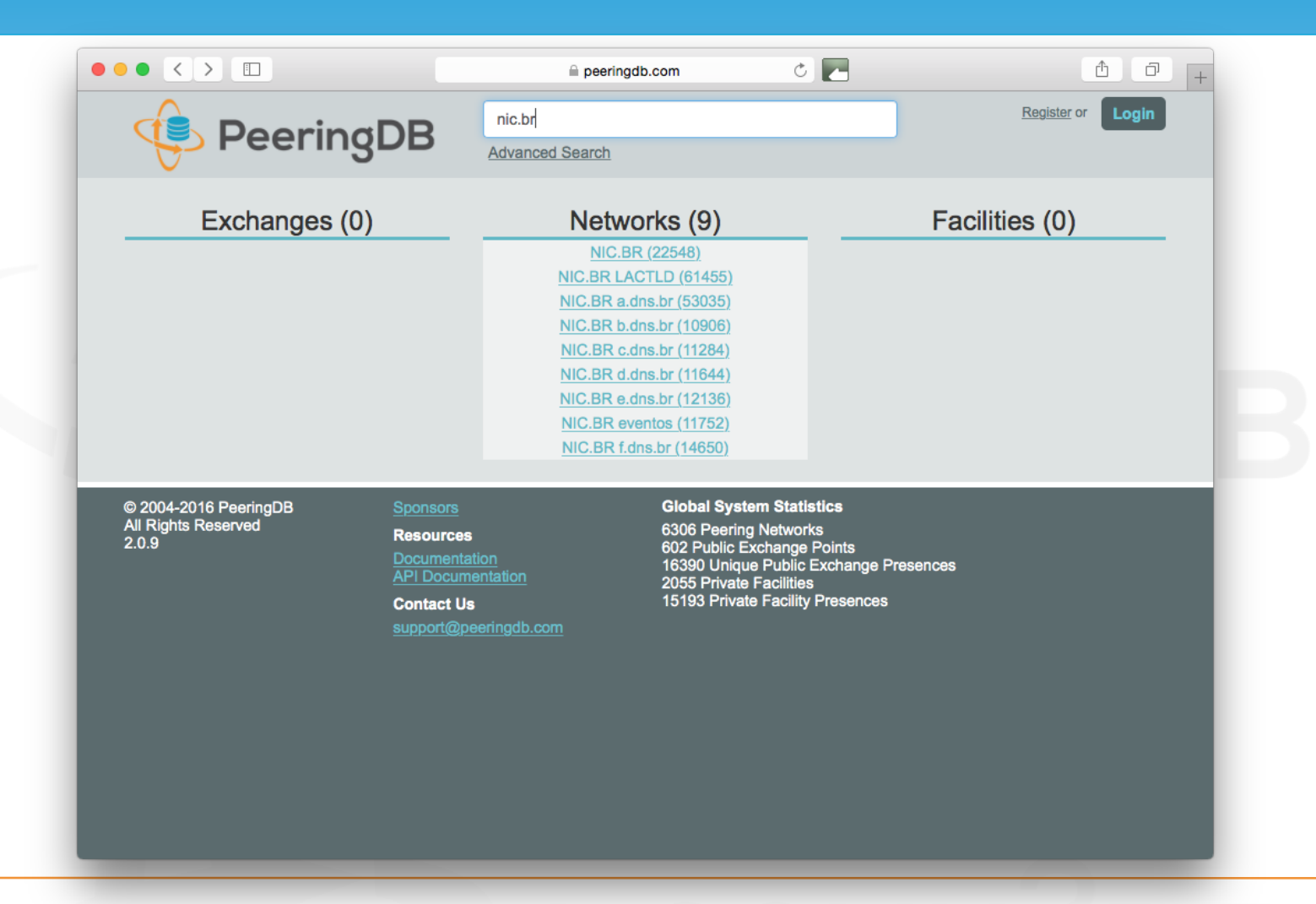

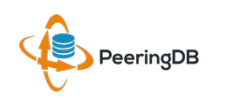

|              |                           | 🗎 peering            | gdb.com 🔿 🛃                   | <u> </u>                    |
|--------------|---------------------------|----------------------|-------------------------------|-----------------------------|
|              | oringDB                   | Search here for a ne | etwork, IX, or facility.      | Register or Login           |
|              |                           | Advanced Search      |                               |                             |
| NIC.br       |                           |                      |                               |                             |
| Website      | http://nic.br/            |                      | Facilities                    | Filter                      |
| Address 1    | Av. das Nações Unidas, 11 | 541, 7° and.         |                               |                             |
| Address 2    |                           |                      | Name 🔻                        | Country<br>City             |
| Location     | São Paulo, SP, 04578-000  | )                    | PTTmetro Sao Paulo            | Brazil                      |
| Country Code | BR                        |                      |                               | Sao Paulo                   |
|              |                           |                      | Networks                      | Filter                      |
|              |                           |                      | Name 🔻                        | ASN                         |
|              |                           |                      | IX.br (PTT.br) Looking Glass  | 20121                       |
|              |                           |                      | IX.br (PTT.br) Route Servers  | 26162                       |
|              |                           |                      | NIC.BR                        | 22548                       |
|              |                           |                      | NIC.BR a.dns.br               | 53035                       |
|              |                           |                      | NIC.BR b.dns.br               | 10906                       |
|              |                           |                      | NIC.BR c.dns.br               | 11284                       |
|              |                           |                      | NIC.BR a.dns.br               | 11644                       |
|              |                           |                      | NIC.BR eventos                | 11752                       |
|              |                           |                      | NIC BR f dns br               | 14650                       |
|              |                           |                      | NIC.BR LACTLD                 | 61455                       |
|              |                           |                      | OpenCDN                       | 61580                       |
|              |                           |                      | SIMET                         | 14026                       |
|              |                           |                      | Exchanges                     | Filter                      |
|              |                           |                      | Name 🔻                        | Country<br>City             |
|              |                           |                      | IX.br (PTT.br) Belo Horizonte | Brazil<br>Belo Horizonte/MG |
|              |                           |                      |                               |                             |

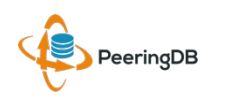

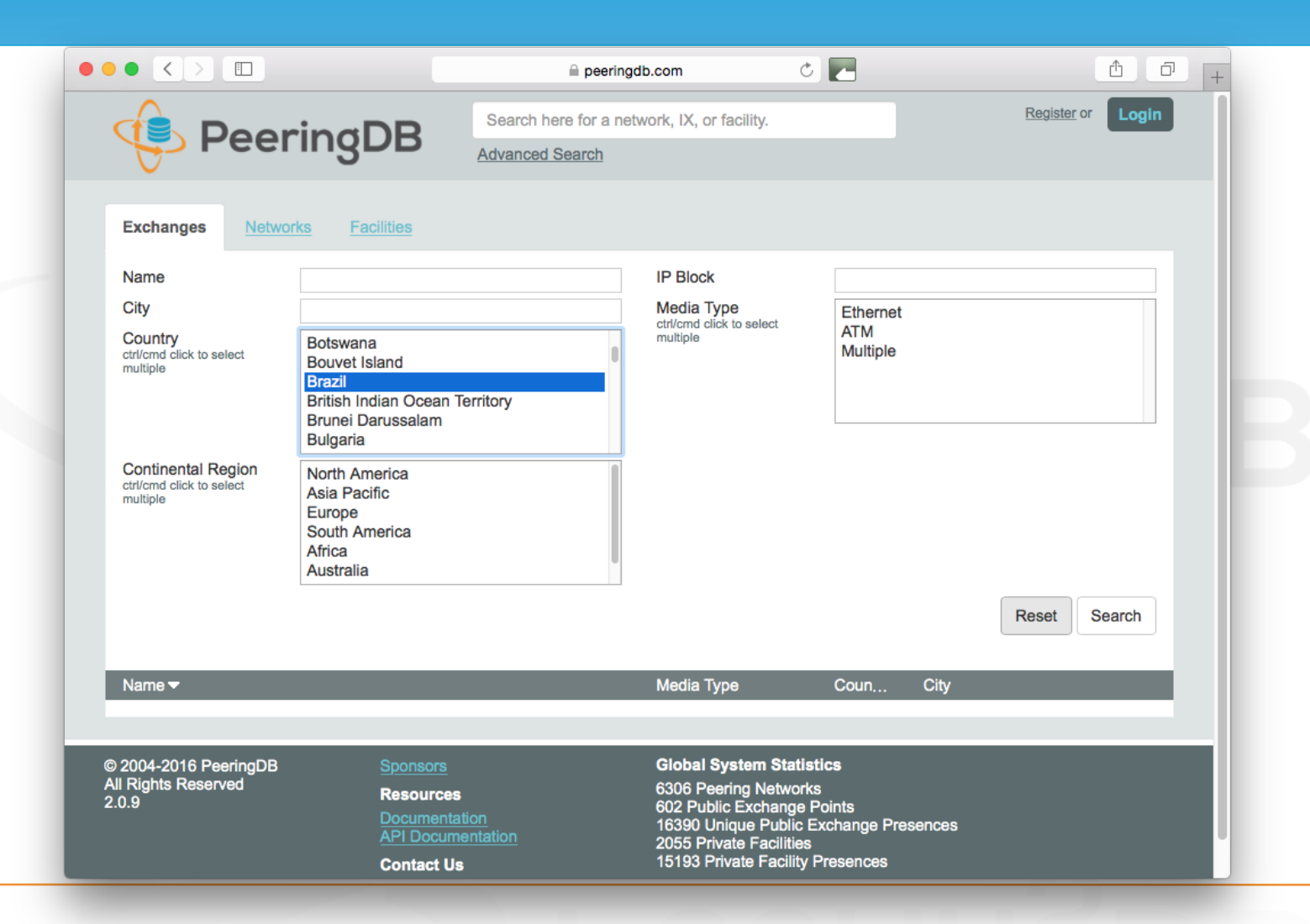

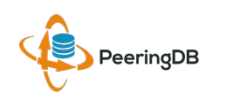

Em 2013 a equipe do PTT.br publicou a primeira versão do

Guia de cadastro de informações de ASNs no PeeringDB:

http://ix.br/doc/PeeringDB.20130726.pdf

A versão atualizada do Guia está na URL abaixo:

http://ix.br/doc/PeeringDB.pdf

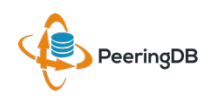

A seguir será apresentado um passo a passo de como se cadastrar no PeeringDB e informar os locais onde realiza *peering* e política de *peering*.

É importante ressaltar que apenas as informações de *peering* serão públicas, sendo que as informações pessoais serão mantidas em privado caso o usuário queira.

**Obs:** as informações desse guia não devem ser seguidas a risca, são apenas exemplos para orientar no preenchimento do cadastro dos interessados.

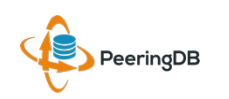

| ( i a https://www.peeringdb.com |                                                                                                    |                                                                                                    | d Q Pe                                                                                                    | squisar           |
|---------------------------------|----------------------------------------------------------------------------------------------------|----------------------------------------------------------------------------------------------------|----------------------------------------------------------------------------------------------------|-------------------|
|                                 | 🤹 PeeringD                                                                                                    | B Search here for a network, IX, or facility<br>Advanced Search                                                                                                    | λ                                                                                                    | Register or Login |
|                                 | Person Specifically, we are a database of ne<br>and if they are likely to peer with you<br>don't currently engage in peering, the<br>You are currently viewing a read-onh<br>peering network who would like to cr<br>Please register ONLY if you are a person<br>Still have questions? <u>Read our FAQ</u> | eeringDB facilitates the exchangest<br>etworks that are peering, where they are peering,<br>1. If you don't know what peering is, and/or you<br>is probably won't have any meaning for you.<br>y view of the data contained here. If you are a<br>reate an account, you may register for one here.<br>there in account, you may register for one here. | ge of information related to Peering.<br>MOST RECENT NETWORK UPDATES<br>Wirulink Pty Ltd (37564)<br>3 minutes ago<br>Phonoscope (22442)<br>5 minutes ago<br>Blackfoot Communications Inc (21947)<br>30 minutes ago<br>Intelecom (4323)<br>44 minutes ago<br>DIAMATRIX (327979)<br>2 hours ago |                   |
|                                 | © 2004-2016 PeeringDB<br>All Rights Reserved<br>2.0.9                                                                                                    | Sponsors<br>Resources<br>Documentation<br>API Documentation<br>Contact US<br>support@peeringdb.com                                                                                                    | Global System Statistics<br>6259 Peering Networks<br>634 Public Exchange Points<br>16351 Unique Public Exchange Presences<br>2050 Private Facilities<br>15176 Private Facility Presences                                                                                                    |                   |

#### - Acessar a URL https://www.peeringdb.com

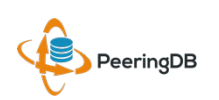

12 Maio 2016

| ( I A   https://www.peeringdb.com |                                                                                                    |                                                                                                    | G                                                                                                    | Q Pesquisar      |
|-----------------------------------|----------------------------------------------------------------------------------------------------|----------------------------------------------------------------------------------------------------|----------------------------------------------------------------------------------------------------|------------------|
|                                   | 👎 PeeringDB                                                                                                    | Search here for a network, IX, or facility.                                                                                                    |                                                                                                    | Register d Login |
|                                   | Peering<br>Specifically, we are a database of networks t<br>and if they are likely to peer with you. If you d<br>don't currently engage in peering, this probat<br>You are currently viewing a read-only view of<br>peering network who would like to create an<br>Please register ONLY if you are a peering net<br>Still have questions? <u>Read our FAQ</u> | gDB facilitates the exchange<br>that are peering, where they are peering,<br>don't know what peering is, and/or you<br>bly won't have any meaning for you.<br>of the data contained here. If you are a<br>account, you may register for one here.<br>etwork. | e of information related to Peer<br>MOST RECENT NETWORK UPDATES<br><u>Wirulink Pty Ltd</u> (37564)<br>3 minutes ago<br><u>Phonoscope</u> (22442)<br>5 minutes ago<br><u>Blackfoot Communications Inc</u> (21947)<br>30 minutes ago<br><u>tw telecom</u> (4323)<br>44 minutes ago<br><u>DIAMATRIX</u> (327979)<br>2 hours ago | ing.             |
|                                   | © 2004-2016 PeeringDB<br>All Rights Reserved<br>2.0.9                                                                                                    | Sponsors<br>Resources<br>Documentation<br>API Documentation<br>Contact US<br>support@peeringdb.com                                                                                                    | Global System Statistics<br>6259 Peering Networks<br>634 Public Exchange Points<br>16351 Unique Public Exchange Presences<br>2050 Private Facilities<br>15176 Private Facility Presences                                                                                                    |                  |
|                                   |                                                                                                    |                                                                                                    |                                                                                                    |                  |

#### - Clicar em Register

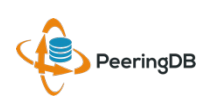

12 Maio 2016

| ( ) ( https://www.peeringdb.com/register                                                                                                    | C Q Pesquisar                                                                                                    |
|----------------------------------------------------------------------------------------------------|----------------------------------------------------------------------------------------------------|
| PeeringDB Search he Advanced                                                                                                    | ere for a network, IX, or facility. Register or Login                                                                                                    |
| <ul> <li>Entrar com os dados do novo usuário</li> <li>digitar o usuário desejado</li> <li>digitar a senha desejada</li> <li>confirmar a senha</li> <li>digitar um email</li> <li>digitar o First name</li> <li>digitar um Last Name</li> <li>marcar a opção "Não sou um robô"</li> <li>Clicar em "Create"</li> </ul> | Create account Username Password Confirm password For speedy validation, it is required that you use a work e-mail address Email First name Last name Last name Create                                               |
| © 2004-2016 PeeringDB Sponsors<br>All Rights Reserved Resources<br>2.0.9 Documenta<br>API Docum<br>Contact Us<br>support@pr                                                                                                    | Global System Statistics<br>6259 Peering Networks<br>634 Public Exchange Points<br>16351 Unique Public Exchange Presences<br>entation<br>2050 Private Facilities<br>15176 Private Facility Presences<br>eeringdb.com |

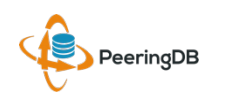

| 0 • Inccps.//www.peeringab.com/vering |                                                                                                    | C Q Pesquisar         |
|---------------------------------------|----------------------------------------------------------------------------------------------------|-----------------------|
| 😢 PeeringDB                           | Search here for a network, IX, or facility.                                                                                                    | ( <u>unverified</u> ) |
|                                       | Email Confirmation<br>Before getting access to any other features, you<br>need to confirm your email address.<br>We have sent you a message containing the<br>confirmation link.<br>Resend Confirmation Email |                       |
|                                       | Change email address<br>For speedy validation, it is required that you use a work e-mail<br>address                                                                                                    |                       |
|                                       | Password Change Email                                                                                                    |                       |
|                                       | Change password                                                                                                    |                       |
|                                       | Current Password                                                                                                    |                       |
|                                       | Password                                                                                                    |                       |
|                                       | Password Verification                                                                                                    |                       |

Ao clicar em "Create" um e-mail de confirmação será enviado para o e-mail cadastrado.

PeeringDB

| ( ) A   https://www.peeringdb.com/profile |                                                                                                    | C Resquisar |
|-------------------------------------------|----------------------------------------------------------------------------------------------------|-------------|
|                                           | h here for a network, IX, or facility.<br>2ed Search                                                                                                    | (pending)   |
|                                           | You have confirmed your email address!<br>You won't have full access until we or the organization<br>you are affiliated with have reviewed your account.<br>Thank you for your patience.                                                                                                    |             |
|                                           | To affiliate with an existing organization, please enter the ASN<br>or organization name below.<br>To register a new network organization, please enter the ASN<br>and organization name below.<br>To register a new facility or exchange organization, please<br>enter the organization name below (ASN is optional). |             |
|                                           | ASN<br>Organization<br>Affiliate<br>Existing affiliations                                                                                                    |             |
|                                           | Change email address<br>For speedy validation, it is required that you use a work e-mail<br>address                                                                                                    |             |
| agora você nossui usuário, mas não est    | Password<br>Change Email                                                                                                    | ão          |
| ayora voce possur usuario, mas nao est    | a annauo a unia organizaç                                                                                                    |             |

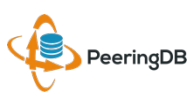

Note que

12 Maio 2016

|                              | ④ ④ ▲   https://www.peeringdb.com/profile |                        |                                                                                                    | C Q Pesquisar          |
|------------------------------|-------------------------------------------|------------------------|----------------------------------------------------------------------------------------------------|------------------------|
|                              |                                           | 😟 PeeringDB            | Search here for a network, IX, or facility.                                                                                                    | joaopaulo<br>(pending) |
|                              |                                           | PeeringDB              | Search here for a network, IX, or facility.         Advanced Search         Or have confirmed your email address         Out wave full access until we or the organization for your are full access until we or the organization for your account. Thank you for your patience.         Affiliate with an existing organization, please enter the ASN or organization name below.         Oregister a new network organization, please enter the ASN and organization name below.         Maximum filter with an existing organization, please enter the ASN or organization name below.         Maximum filter the organization name below.         Maximum filter the organization name below.         ASN         Organization         Affliate         Basing affiliations |                        |
|                              |                                           |                        | Change email address                                                                                                    |                        |
|                              |                                           |                        | Email                                                                                                    |                        |
| Para registra<br>organização | r uma nova organi<br>e clicar em "Affilia | zação você dev<br>te". | re entrar com o ASN, non<br>Change Email                                                                                                    | ne da                  |

PeeringDB

12 Maio 2016

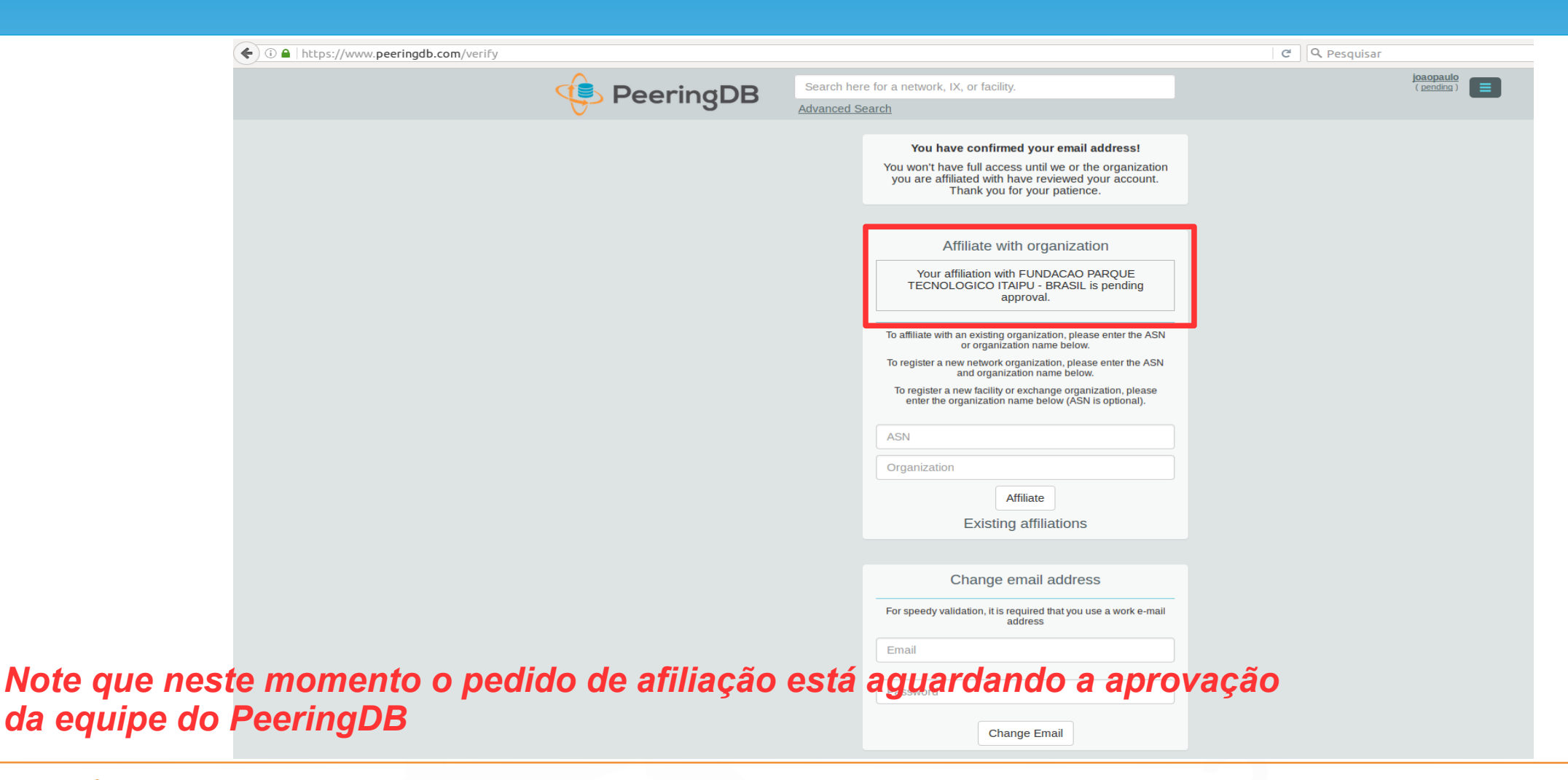

12 Maio 2016

PeeringDB

|                                                                                                    | Wh                                                                                                    | nois                   |
|----------------------------------------------------------------------------------------------------|----------------------------------------------------------------------------------------------------|------------------------|
|                                                                                                    | 263083                                                                                                    | CONSULTAR              |
|                                                                                                    | Versão com i                                                                                                    | informações de contato |
| % Copyright (<br>% A utilizaç<br>% descritor<br>% proibida a<br>% em particu<br>% similares.<br>% 2016-05-05                                       | c) Nic.br<br>ão dos dados abaixo é permitida somente conforme<br>o Termo de Uso em http://registro.br/termo , sendo<br>sua distribuição, comercialização ou reprodução,<br>lar para fins publicitários ou propósitos<br>17:36:18 (BRT -03:00) |                        |
| asn:<br>titular:<br>documento:<br>responsável:<br>pais:<br>c-titular:<br>c-roteamento:<br>c-abusos:<br>criado:<br>alterado:<br>inetnum:<br>ietnum: | AS263083<br>FUNDACAO PARQUE TECNOLOGICO ITAIPU - BRASIL<br>007.769.688/0001-18<br>Joao Paulo de Lima Barbosa<br>BR<br>FPTIT<br>JPB182<br>JPB182<br>12/04/2012<br>07/06/2013<br>179.106.192/18<br>186.233.12/22                                |                        |
| Contato (ID):<br>nome:<br>e-mail:<br>criado:<br>alterado:                                                                                          | 2001:DD:://32<br>FPTIT<br>Fundacao Parque Tecnologico Itaipu<br>hostmaster@pti.org.br<br>24/03/2014<br>24/03/2014                                                                                                    |                        |
| Contato (ID):<br>e-mail:<br>criado:<br>alterado:                                                                                                   | JPB182<br>João Doulo do Limo Barbosa<br>joacode@gmail.com<br>12/08/2005<br>16/07/2013                                                                                                    |                        |

O e-mail do usuário é uma de segurança e span também deven ser reportados ao equipe do PeeringDB utiliza para validar a criação de criação de cuma determinada organização de comparedeterminada organização

% provedor, contato (ID), bloco CIDR, IP e ASN.

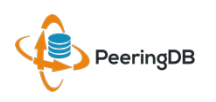

|                 | 🗲 🛈 🔒   https://www.peeringdb.com/profile |                    |                                                                                                | C | Q Pesquisar |           |  |
|-----------------|-------------------------------------------|--------------------|------------------------------------------------------------------------------------------------|---|-------------|-----------|--|
|                 | 😟 PeeringDB                               | Search her         | e for a network, IX, or facility.                                                              |   |             | joaopaulo |  |
|                 | · · · · · · · · · · · · · · · · · · ·     | <u>, aranood o</u> | You have confirmed your email address!                                                         |   |             |           |  |
|                 |                                           |                    | fou have commined your cirkan duaress.                                                         |   |             |           |  |
|                 |                                           |                    | Affiliate with organization                                                                    |   |             |           |  |
|                 |                                           |                    | To affiliate with an existing organization, please enter the ASN or organization name below.   |   |             |           |  |
|                 |                                           |                    | To register a new network organization, please enter the ASN<br>and organization name below.   |   |             |           |  |
|                 |                                           |                    | enter the organization name below (ASN is optional).                                           |   |             |           |  |
|                 |                                           |                    | ASN                                                                                            |   |             |           |  |
|                 |                                           |                    | Organization                                                                                   |   |             |           |  |
|                 |                                           |                    | Existing affiliations                                                                          | 1 |             |           |  |
|                 |                                           |                    | Your affiliation with <u>FUNDACAO PARQUE TECNOLOGICO</u><br>ITAIPU - BRASIL has been approved. |   |             |           |  |
|                 |                                           |                    |                                                                                                | J |             |           |  |
|                 |                                           |                    | Change email address                                                                           |   |             |           |  |
|                 |                                           |                    | For speedy validation, it is required that you use a work e-mail address                       |   |             |           |  |
| Note que após   | a aprovação de afiliação com a o          | rgani              | zação, ao se logar                                                                             |   |             |           |  |
| novamente já    | é exibido a informação de afiliaçõe       | es ex              | istentes.                                                                                      |   |             |           |  |
| - Clique na org | anização para editar os dados             |                    | Change Email                                                                                   |   |             |           |  |

PeeringDB

| ( I https://www.peeringdb.com/org/14121 |                        |                 |                                                                |                          | C Q Pesq                                                               | uisar                    |
|-----------------------------------------|------------------------|-----------------|----------------------------------------------------------------|--------------------------|------------------------------------------------------------------------|--------------------------|
|                                         | 😲 Peerii               | ngDB            | Search here for a network, IX, or facility.<br>Advanced Search |                          |                                                                        | joaopaulo 📃              |
|                                         | FUNDACAO PA            | RQUE TE         | CNOLOGICO ITAIPU - BRA                                         | SIL                      |                                                                        | Edit                     |
|                                         | Website                |                 |                                                                | Facilities               |                                                                        | Filter                   |
|                                         | Address 1<br>Address 2 |                 |                                                                | Name 🔻                   | Country                                                                |                          |
|                                         | Location               |                 |                                                                |                          | Nothing matched your filter<br>You may filter by Name, Country or City |                          |
|                                         | Country Code           | BR              |                                                                | Networks                 |                                                                        | Filter                   |
|                                         |                        |                 |                                                                | Name -                   |                                                                        | ASN                      |
|                                         |                        |                 |                                                                | FUNDACAO PARQUE          | TECNOLOGICO ITAIPU - BRASIL                                            | 263083                   |
|                                         |                        |                 |                                                                | Exchanges                |                                                                        | Filter                   |
|                                         |                        |                 |                                                                | Name 🔻                   | Country<br>City                                                        |                          |
|                                         |                        |                 |                                                                |                          | Nothing matched your filter<br>You may filter by Name, Country or City |                          |
|                                         |                        |                 |                                                                |                          |                                                                        |                          |
|                                         | Manage                 | lotuork Add I   |                                                                |                          |                                                                        |                          |
|                                         | Add Facility Add N     | <u>Adu Adu </u> | Excitatige Users Permissions                                   |                          |                                                                        |                          |
|                                         | Name                   |                 |                                                                | Add a new Facility to yo | our Organization. Note that the new                                    | ly created Facility will |
|                                         | Website                | http://www      | v.example.com                                                  | or the API listings      |                                                                        |                          |
|                                         | Address 1              |                 |                                                                | Submit Facility          |                                                                        |                          |
|                                         | Address 2              |                 |                                                                |                          |                                                                        |                          |
|                                         | City                   |                 |                                                                |                          |                                                                        |                          |
|                                         | State                  |                 |                                                                |                          |                                                                        |                          |
|                                         | Zip-Code               |                 |                                                                |                          |                                                                        |                          |
|                                         | Country                | United St       | ates                                                           |                          |                                                                        |                          |
| Clique em "Edit" para entrar co         |                        | dos da          | a organizaçao                                                  |                          |                                                                        |                          |

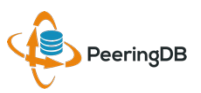

| ( ) A   https://www.peeringdb.com/org/14121 |                              |               |                                                                |                                                                                        | C Pesquisa                                                               | .г                                        |   |
|---------------------------------------------|------------------------------|---------------|----------------------------------------------------------------|----------------------------------------------------------------------------------------|--------------------------------------------------------------------------|-------------------------------------------|---|
|                                             | 😲 Peerir                     | ngDB          | Search here for a network, IX, or facility.<br>Advanced Search |                                                                                        |                                                                          | joaopaulo                                 |   |
|                                             | FUNDACAO PA                  |               | CNOLOGICO IT                                                   |                                                                                        |                                                                          | Cancel Save                               |   |
|                                             | Website                      | http://www.pt | i.org.br/                                                      | Facilities                                                                             | Fil                                                                      | ier                                       | Ī |
|                                             | Address 1                    | Parque Tecn   | ológico Itaipu, 6731 - PTI - Bloco 10 - Espi                   | Name 🔫                                                                                 | Country<br>City                                                          |                                           |   |
|                                             | Address 2                    |               |                                                                | N<br>You r                                                                             | othing matched your filter<br>nay filter by Name, Country or City        |                                           |   |
|                                             | Location                     | Foz do Iguaç  | u                                                              | Networks                                                                               | Fil                                                                      | er                                        |   |
|                                             |                              | PR            |                                                                | Name <del>▼</del><br><u> × FUNDACAO PARQUE TEC</u>                                     | NOLOGICO ITAIPU - BRASIL                                                 | ASN<br>263083                             |   |
|                                             |                              | 85867900      |                                                                | Exchanges                                                                              | Fil                                                                      | ier                                       |   |
|                                             | Country Code                 | Brazil        | •                                                              | Name 🔻                                                                                 | Country<br>City                                                          |                                           |   |
|                                             |                              |               |                                                                | N<br>You r                                                                             | othing matched your filter<br>may filter by Name, Country or City        |                                           |   |
|                                             |                              |               |                                                                |                                                                                        |                                                                          | Cancel Save                               |   |
|                                             | Manage<br>Add Facility Add N | etwork Add E  | Exchange Users Permissions                                     |                                                                                        |                                                                          |                                           |   |
|                                             | Name<br>Website              | http://www.   |                                                                | Add a new Facility to your Org<br>need to be approved by Peerin<br>or the API listings | anization. Note that the newly cr<br>ngDB staff before it will appear ir | eated Facility will<br>the search results |   |
|                                             | Address 1                    | 1110          |                                                                | Submit Facility                                                                        |                                                                          |                                           |   |
|                                             | Address 2                    |               |                                                                |                                                                                        |                                                                          |                                           |   |
|                                             | City                         |               |                                                                |                                                                                        |                                                                          |                                           |   |
|                                             | State                        |               |                                                                |                                                                                        |                                                                          |                                           |   |
| de preenchimento dos                        | dados de                     | uma           | organização.                                                   |                                                                                        |                                                                          |                                           |   |
| -                                           | CLLI Code                    |               |                                                                |                                                                                        |                                                                          |                                           |   |

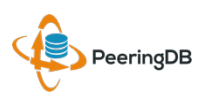

|               | ♦ ④ ▲ https://www.peeringdb.com/org/1412 | 1                        |                                 |                                                                |                                                    | C Q Pesq                            | uisar                 |       |
|---------------|------------------------------------------|--------------------------|---------------------------------|----------------------------------------------------------------|----------------------------------------------------|-------------------------------------|-----------------------|-------|
|               |                                          | 😲 Peerir                 | ngDB                            | Search here for a network, IX, or facility.<br>Advanced Search |                                                    |                                     | joaopaulo             |       |
|               |                                          | FUNDACAO PA              | RQUE TE                         | CNOLOGICO ITAIPU - BRA                                         | ASIL                                               |                                     |                       | Edit  |
|               |                                          | Website                  | http://www.pti.c                | org.br/                                                        | Facilities                                         |                                     | Filter                |       |
|               |                                          | Address 1                | Parque Tecnol<br>Espaco 1 - Sal | ógico Itaipu, 6731 - PTI - Bloco 10 -<br>la 3 - Jardim Itaipu  | Name 🕶                                             | Country                             |                       |       |
|               |                                          | Address 2                |                                 |                                                                |                                                    | City<br>Nothing matched your filter |                       |       |
|               |                                          | Location<br>Country Code | Foz do Iguaçu                   | , PR, 85867900                                                 | You                                                | may filter by Name, Country or City |                       | _     |
|               |                                          |                          | BIT                             |                                                                | Networks                                           |                                     | Filter                |       |
|               |                                          |                          |                                 |                                                                | FUNDACAO PARQUE TECN                               | OLOGICO ITAIPU - BRASIL             | 263083                |       |
|               |                                          |                          |                                 |                                                                | Exchanges                                          |                                     | Filter                |       |
|               |                                          |                          |                                 |                                                                | Name 🕶                                             | Country                             |                       |       |
|               |                                          |                          |                                 |                                                                | T<br>Yau                                           | Nothing matched your filter         |                       |       |
|               |                                          |                          |                                 |                                                                |                                                    |                                     |                       |       |
|               |                                          | Manage                   |                                 |                                                                |                                                    |                                     |                       |       |
|               |                                          | Add Facility Add No      | etwork Add E                    | Exchange Users Permissions                                     |                                                    |                                     |                       |       |
|               |                                          | Name                     |                                 |                                                                | Add a new Easility to your Or                      | reprinting Note that the part       | hu areated Easility u | au    |
|               |                                          | Website                  |                                 |                                                                | need to be approved by Peer<br>or the API listings | ringDB staff before it will appe    | ar in the search res  | sults |
|               |                                          | Address 1                | nttp://www                      | zexample.com                                                   | Submit Facility                                    |                                     |                       |       |
|               |                                          | Address 2                |                                 |                                                                |                                                    |                                     |                       |       |
|               |                                          | City                     |                                 |                                                                |                                                    |                                     |                       |       |
|               |                                          | State                    |                                 |                                                                |                                                    |                                     |                       |       |
|               |                                          | Zip-Code                 |                                 |                                                                |                                                    |                                     |                       |       |
| Com oo dadaa  |                                          | County                   |                                 | â na da atuali-                                                |                                                    |                                     |                       |       |
| com os dados  | s da organização al                      |                          | s, <u>voc</u>                   | e pode atualiza                                                | ar os dado.                                        | s ae                                |                       |       |
| sua Network e | e conectar em um la                      | RPA-NXX                  |                                 |                                                                |                                                    |                                     |                       |       |
|               |                                          |                          |                                 |                                                                |                                                    |                                     |                       |       |

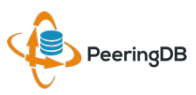

| () I https://www.peeringdb.com/net/10208 |                     |                |                                       |        |                                | C Peso                                                                    | quisar        |               |
|------------------------------------------|---------------------|----------------|---------------------------------------|--------|--------------------------------|---------------------------------------------------------------------------|---------------|---------------|
|                                          | 😲 Peerin            | gDB            | Search here for a network, IX, or fac | ility. |                                |                                                                           | joaopaul      |               |
|                                          | FUNDACAO PA         | RQUE TE        | CNOLOGICO IT                          |        |                                |                                                                           | Cancel        | Save          |
|                                          | Organization        | FUNDACAO P     | ARQUE TECNOLOGICO ITAIPU - BRASI      | IL     | Public Dearing Eyeh            | ango Doints                                                               | Eilter        |               |
|                                          | Also Known As       | PTI-BR         |                                       |        | Exchange 🕶                     | IPv4                                                                      | Spe           | eed           |
|                                          | Company Website     | http://www.pti | i.org.br/                             |        | ASN X.br (PTT.br) Foz do Iguaç | IPv6                                                                      | RS            | Peer<br>.0000 |
|                                          | Primary ASN         | 263083         |                                       |        | 263083                         | • 2001:12f8:                                                              | 0:27::11      | 1             |
|                                          | IRR Record          |                |                                       |        | Exchange                       | IX.br (PTT.br) Foz do Iguaç                                               | u BR ATM/MLPA |               |
|                                          | Route Server URL    | http://www.ex  | ample.com                             |        | Local ASN                      | 263083                                                                    |               | •             |
|                                          | Looking Glass URL   | http://www.ex  | kample.com                            |        | Pv4                            | 187.16.204.12                                                             |               |               |
|                                          | Network Type        | Non-Profit     |                                       | •      | Pv6                            | 2001:12f8:0:27::12                                                        |               |               |
|                                          | IPv4 Prefixes       | 0              |                                       |        | Speed (mbit/sec)               | 10000                                                                     |               |               |
|                                          | IPv6 Prefixes       | 0              |                                       |        | RS Peer                        |                                                                           |               |               |
|                                          | Traffic Levels      | Not Disclose   | d                                     | •      |                                |                                                                           | Add Exchange  | Point         |
|                                          | Traffic Ratios      | Not Disclose   | d                                     | •      | Private Peering Faci           | lities                                                                    | Filter        |               |
|                                          | Geographic Scope    | South Ameri    | ca                                    | •      | Facility <del>▼</del><br>ASN   | Country<br>City                                                           |               |               |
|                                          | Protocols Supported | Unicast IPv    | 14 🗆 Multicast 🗹 IPv6                 | - 11   | Yo                             | Nothing matched your filter<br>ou may filter by Facility, ASN, Country, ( | Dity          | _             |
|                                          | Last Updated        | 2016-05-04T1   | 8:53:09Z                              | F      | Facility                       |                                                                           |               |               |
|                                          | Notes               |                |                                       |        |                                |                                                                           | Add Ea        | acility       |
| Exemplo de preenchimento dos             | s dados de          | uma            | Network e co                          | one    | xão a un                       | n IXP                                                                     | Addro         |               |

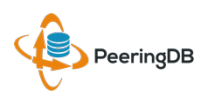

| • (i) • https://www.peeringdb.com/net/10208 |                            |                            | C Pesquisar |
|---------------------------------------------|----------------------------|----------------------------|-------------|
|                                             |                            |                            |             |
|                                             |                            |                            |             |
|                                             | Peering Policy Information | on                         |             |
|                                             | Peering Policy             | http://www.example.com     |             |
|                                             | General Policy             | Open +                     |             |
|                                             | Multiple Locations         | Not Required 🔹             |             |
|                                             | Ratio Requirement          | No                         |             |
|                                             | Contract Requirement       | Not Required               |             |
|                                             | Contact Information        |                            |             |
|                                             |                            | ame Phone                  |             |
|                                             |                            | isibility E-Mail           |             |
|                                             |                            | NOC PTI +55 45 3576-7272   |             |
|                                             |                            | Public v noc@pti.org.br    |             |
|                                             | Role                       | Technical                  |             |
|                                             | Name                       | João Paulo de Lima Barbosa |             |
|                                             | Email                      | joao@pti.org.br            |             |
|                                             | Phone                      | +55 45 3576-7272           |             |
|                                             | Visibility                 | Public                     |             |
|                                             |                            | Add Contact                |             |
|                                             |                            |                            |             |
|                                             |                            |                            | Cancel Save |
|                                             | -                          |                            |             |

Exemplo de preenchimento dos contatos da entidade

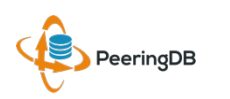

| ( i a https://www.peeringdb.com/net/10208 |                     |               |                                                              |                                 |                                               | C Q Pesquisar                          |                |
|-------------------------------------------|---------------------|---------------|--------------------------------------------------------------|---------------------------------|-----------------------------------------------|----------------------------------------|----------------|
|                                           | 😲 Peerir            | ngDB          | Search here for a network, IX, or facilit<br>Advanced Search | ι.                              |                                               |                                        | joaopaulo 📃    |
|                                           | FUNDACAO PA         | RQUE TE       | CNOLOGICO IT                                                 |                                 |                                               |                                        | Cancel Save    |
|                                           | Organization        | FUNDACAO P    | ARQUE TECNOLOGICO ITAIPU - BRASIL                            | Public Peering Exc              | hange Points                                  | Filter                                 |                |
|                                           | Also Known As       | PTI-BR        |                                                              | Exchange -                      |                                               | IPv4                                   | Speed          |
|                                           | Company Website     | http://www.pt | .org.br/                                                     | ASN X IX.br (PTT.br) Foz do Igu | açu ATM/MLPA                                  | 187.16.204.11                          | 10000          |
|                                           | Primary ASN         | 263083        |                                                              | 263083                          | •                                             | 2001:12f8:0:27::11                     |                |
|                                           | IRR Record          |               |                                                              | Exchange                        | IX.br (PTT.br)                                | Foz do Iguaçu BR ATI                   | M/MLPA         |
|                                           | Route Server URL    | http://www.ex | ample.com                                                    | Local ASN                       | 263083                                        |                                        | •              |
|                                           | Looking Glass URL   | http://www.e> | ample.com                                                    | IPv4                            | 187.16.204.12                                 | 2                                      |                |
|                                           | Network Type        | Non-Profit    | •                                                            | IPv6                            | 2001:12f8:0:2                                 | 7::12                                  |                |
|                                           | IPv4 Prefixes       | 0             |                                                              | Speed (mbit/sec)                | 10000                                         |                                        |                |
|                                           | IPv6 Prefixes       | 0             |                                                              | RS Peer                         |                                               |                                        |                |
|                                           | Traffic Levels      | Not Disclose  | d 👻                                                          |                                 |                                               | Add E                                  | Exchange Point |
|                                           | Traffic Ratios      | Not Disclose  | d 👻                                                          | Private Peering Fa              | cilities                                      | Filter                                 |                |
|                                           | Geographic Scope    | South Ameri   | ca 🔹                                                         | Facility <del>▼</del><br>ASN    |                                               | Country<br>City                        |                |
|                                           | Protocols Supported | Unicast IPv   | 4 🗆 Multicast 🖾 IPv6                                         |                                 | Nothing matche<br>You may filter by Facility, | ed your filter<br>, ASN, Country, City |                |
|                                           | Last Updated        | 2016-05-04T1  | 8:53:09Z                                                     | Facility                        |                                               |                                        |                |
| himento das infori                        | Notes<br>Mações, C  | lique         | em "Save"                                                    |                                 |                                               |                                        | Add Facility   |

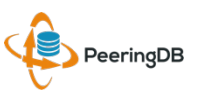

|              | ( I https://www.peeringdb.com/org/14121 |                     |                                                                                                    |                                                                |                                                 | C Q Pesq                                                               | uisar                 |      |
|--------------|-----------------------------------------|---------------------|----------------------------------------------------------------------------------------------------|----------------------------------------------------------------|-------------------------------------------------|------------------------------------------------------------------------|-----------------------|------|
|              |                                         | 🔶 Peerin            | gDB                                                                                                    | Search here for a network, IX, or facility.<br>Advanced Search |                                                 |                                                                        | joaopaulo             |      |
|              |                                         | FUNDACAO PAR        |                                                                                                    | CNOLOGICO ITAIPU - BRA                                         | ASIL                                            |                                                                        |                       | Edit |
|              |                                         | Website             | http://www.pti.o                                                                                                    | rg.br/                                                         | Facilities                                      |                                                                        | Filter                |      |
|              |                                         | Address 1           | Parque Tecnoló<br>Espaco 1 - Sala                                                                                                    | ógico Itaipu, 6731 - PTI - Bloco 10 -<br>a 3 - Jardim Itaipu   | Name 🔫                                          | Country                                                                |                       |      |
|              |                                         | Address 2           | Eoz do Iguacu                                                                                                    | PD 85867900                                                    |                                                 | Nothing matched your filter                                            |                       |      |
|              |                                         | Country Code        | BR                                                                                                    | FR, 63607500                                                   | Networks                                        | iou may man by mane, country or ony                                    | Filter                |      |
|              |                                         |                     |                                                                                                    |                                                                | Name 🗸                                          |                                                                        | ASN                   | -    |
|              |                                         |                     |                                                                                                    |                                                                | EUNDACAO PARQUE TE                              | ECNOLOGICO ITAIPU - BRASIL                                             | 263083                |      |
|              |                                         |                     |                                                                                                    |                                                                | Exchanges                                       |                                                                        | Filter                | _    |
|              |                                         |                     |                                                                                                    |                                                                | Name 🗸                                          | City                                                                   |                       | -    |
|              |                                         |                     |                                                                                                    |                                                                |                                                 | Nothing matched your filter<br>You may filter by Name, Country or City |                       |      |
|              |                                         | Manago              |                                                                                                    |                                                                |                                                 |                                                                        |                       |      |
|              |                                         | Add Facility Add Ne | twork Add E                                                                                                    | ixchange <u>Users</u> <u>Permissions</u>                       |                                                 |                                                                        |                       |      |
|              |                                         | Name                |                                                                                                    |                                                                | Add a new Facility to you                       | r Organization. Note that the new                                      | ly created Facility w | rill |
|              |                                         | Website             | http://www.                                                                                                    | example.com                                                    | need to be approved by F<br>or the API listings | PeeringDB staff before it will appe                                    | ar in the search res  | ults |
|              |                                         | Address 1           |                                                                                                    |                                                                | Submit Facility                                 |                                                                        |                       |      |
|              |                                         | Address 2           |                                                                                                    |                                                                |                                                 |                                                                        |                       |      |
|              |                                         | City                |                                                                                                    |                                                                |                                                 |                                                                        |                       |      |
| No PeerinaD  | R é nossivel adicio                     | State               | 'Facil                                                                                                    | itv" nara sua o                                                | rganizacâ                                       | io                                                                     |                       |      |
| A sinforma s |                                         | 2ip-Code            |                                                                                                    |                                                                | i gunizuçu                                      |                                                                        |                       |      |
| As informaço | oes deverao ser pre                     | encnidas            | e de la construcción de la construcción de la const | ssarao por apr                                                 | ovaçao da                                       | a                                                                      |                       |      |
| equipe do Pe | erinaDB                                 | CLLI Code           |                                                                                                    |                                                                |                                                 |                                                                        |                       |      |
|              |                                         | NPA-NXX             |                                                                                                    |                                                                |                                                 |                                                                        |                       |      |

PeeringDB

|                              | ( I https://www.peeringdb.com/org/14121 |                     |                                   |                                                                |                                                                                 | C Q Pesquisa                                            | ır                 |
|------------------------------|-----------------------------------------|---------------------|-----------------------------------|----------------------------------------------------------------|---------------------------------------------------------------------------------|---------------------------------------------------------|--------------------|
|                              |                                         | 🔶 Peerir            | ngDB                              | Search here for a network, IX, or facility.<br>Advanced Search |                                                                                 |                                                         | joaopaulo 📃        |
|                              |                                         | FUNDACAO PA         | RQUE TEO                          | CNOLOGICO ITAIPU - BRA                                         | SIL                                                                             |                                                         | Edit               |
|                              | -                                       | Website             | http://www.pti.o                  | rg.br/                                                         | Facilities                                                                      | Filt                                                    | ter                |
|                              |                                         | Address 1           | Parque Tecnoló<br>Espaco 1 - Sala | ógico Itaipu, 6731 - PTI - Bloco 10 -<br>a 3 - Jardim Itainu   | Name -                                                                          | Country                                                 |                    |
|                              |                                         | Address 2           |                                   |                                                                | Nothing m                                                                       | City                                                    |                    |
|                              |                                         | Location            | Foz do Iguaçu,                    | PR, 85867900                                                   | You may filter by                                                               | Name, Country or City                                   |                    |
|                              |                                         | Country Code        | BR                                |                                                                | Networks                                                                        | Filt                                                    | ter                |
|                              |                                         |                     |                                   |                                                                | Name 🕶                                                                          |                                                         | ASN                |
|                              |                                         |                     |                                   |                                                                | FUNDACAO PARQUE TECNOLOGICO                                                     | TTAIPU - BRASIL                                         | 263083             |
|                              |                                         |                     |                                   |                                                                | Exchanges                                                                       | Filt                                                    | ter                |
|                              |                                         |                     |                                   |                                                                | Name 🔻                                                                          | Country<br>City                                         |                    |
|                              |                                         |                     |                                   |                                                                | Nothing ma<br>You may filter by                                                 | atched your filter<br>Name, Country or City             |                    |
|                              |                                         |                     |                                   |                                                                |                                                                                 |                                                         |                    |
|                              |                                         | Manage              | _                                 |                                                                |                                                                                 |                                                         |                    |
|                              |                                         | Add Facility Add Ne | twork Add E                       | xchange <u>Users</u> <u>Permissions</u>                        |                                                                                 |                                                         |                    |
|                              |                                         | Namo                |                                   |                                                                |                                                                                 |                                                         |                    |
|                              |                                         | Mahain              |                                   |                                                                | Add a new Network to your Organization<br>need to be approved by PeeringDB stat | n. Note that the newly o<br>if before it will appear in | the search results |
|                              |                                         | website             | http://www.                       | .example.com                                                   | or the API listings                                                             |                                                         |                    |
|                              |                                         | Primary ASN         |                                   |                                                                | Submit Network                                                                  |                                                         |                    |
|                              |                                         | IRR Record          |                                   |                                                                |                                                                                 |                                                         |                    |
| É possível a                 | dicionar mais "Net                      | Network Type " Do   | ara <sup>™</sup> S℃               | ra organização.                                                |                                                                                 |                                                         |                    |
| Esta oncão i                 | nodo sor usada nar                      | a ontidad           | Not Disclo                        | A NOSSIIAM MA                                                  | IS do um ASN                                                                    | 1                                                       |                    |
|                              |                                         |                     | Not Liscio                        |                                                                |                                                                                 |                                                         |                    |
| As informaç                  | ões deverão ser pr                      | eenchida.           |                                   | issarão por apr                                                | ovação da                                                                       |                                                         |                    |
| $au ina da \dot{\mathbf{D}}$ | oringDR                                 | Unicast IPv4        |                                   |                                                                |                                                                                 |                                                         |                    |
| equipe up P                  | ennyDD                                  | Multicast           |                                   |                                                                |                                                                                 |                                                         |                    |
|                              |                                         | IPv6                |                                   |                                                                |                                                                                 |                                                         |                    |

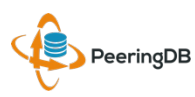

Traffic Stats Website

Technical E-mail

| ⓐ |                       |                                   |                                                                |                                                                | C Q Pesquisar                                                 |                 |
|---|-----------------------|-----------------------------------|----------------------------------------------------------------|----------------------------------------------------------------|---------------------------------------------------------------|-----------------|
|   | 🔶 Peerin              | gDB                               | Search here for a network, IX, or facility.<br>Advanced Search |                                                                |                                                               | joaopaulo 📃     |
|   | FUNDACAO PAF          | QUE TEC                           | CNOLOGICO ITAIPU - BR                                          | ASIL                                                           |                                                               | Edit            |
|   | Website               | http://www.pti.or                 | rg.br/                                                         | Facilities                                                     | Filter                                                        |                 |
|   | Address 1             | Parque Tecnoló<br>Espaco 1 - Sala | gico Itaipu, 6731 - PTI - Bloco 10 -<br>a 3 - Jardim Itaipu    | Name 🗸                                                         | Country                                                       |                 |
|   | Address 2             |                                   |                                                                | Not                                                            | hing matched your filter                                      |                 |
|   | Location              | Foz do Iguaçu,                    | PR, 85867900                                                   | You may                                                        | / filter by Name, Country or City                             |                 |
|   | Country Code          | BR                                |                                                                | Networks                                                       | Filter                                                        |                 |
|   |                       |                                   |                                                                | Name <del>▼</del><br>FUNDACAO PARQUE TECNOL                    | OGICO ITAIPU - BRASIL                                         | ASN<br>263083   |
|   |                       |                                   |                                                                | Exchanges                                                      | Filter                                                        |                 |
|   |                       |                                   |                                                                | Name 🔻                                                         | Country<br>City                                               |                 |
|   |                       |                                   |                                                                | Not<br>You ma                                                  | hing matched your filter<br>y filter by Name, Country or City |                 |
|   | Manage                |                                   |                                                                |                                                                |                                                               |                 |
|   | Add Facility Add Netw | ork Add Ex                        | change <u>Users</u> <u>Permissions</u>                         |                                                                |                                                               |                 |
|   | Name                  |                                   |                                                                | Add a new Exchange to your Or                                  | ganization. Note that the newly c                             | reated Exchange |
|   | Website               | http://www.                       | example.com                                                    | will need to be approved by Pee<br>results or the API listings | ringDB staff before it will appear i                          | n the search    |
|   | City                  |                                   |                                                                | Submit Exchange                                                |                                                               |                 |
|   | Country               | United Sta                        | tes v                                                          |                                                                |                                                               |                 |
|   |                       |                                   |                                                                |                                                                |                                                               |                 |

A opção "Add Exchange" somente deve ser utilizada por entidades que operam Internet Exchanges não por entidades que estão conectadas a um IXP. Este processo de critação de um IXP também precisa de aprovação da equipe do PeeringDB.

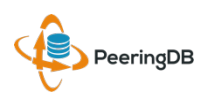

http://www.example.com

name@example.com

| <complex-block></complex-block>                                                                                                    |                  | ( i a https://www.peeringdb.com/org/14121 |                                                       |                                    |                                                                |                                                                                                    | C Pesc                                  | Juisar  |       |
|----------------------------------------------------------------------------------------------------|------------------|-------------------------------------------|-------------------------------------------------------|------------------------------------|----------------------------------------------------------------|----------------------------------------------------------------------------------------------------|-----------------------------------------|---------|-------|
| <complex-block>         PUNCACO PARQUE TECNOLOGICO ITAPU - BRASIL       Image: Comparation of the second and the second and</complex-block>                                                                                                    |                  |                                           | 😲 Peerin                                              | gDB                                | Search here for a network, IX, or facility.<br>Advanced Search |                                                                                                    |                                         | joad    |       |
| Websites       The Universide Address 2       Face 1       Face 100 100 100 100 100 100 100 100 100 10                                                                                                    |                  |                                           | FUNDACAO PAF                                          | RQUE TEC                           | CNOLOGICO ITAIPU - BF                                          | RASIL                                                                                                    |                                         |         | Edit  |
| Address 1       Parge Terrodogo Table, 167.3       The Boo 10-                                                                                                    |                  |                                           | Website                                               | http://www.pti.or                  | g.br/                                                          | Facilities                                                                                                  |                                         | Filter  |       |
| Address 2                                                                                                    |                  |                                           | Address 1                                             | Parque Tecnológ<br>Espaco 1 - Sala | gico Itaipu, 6731 - PTI - Bloco 10 -<br>.3 - Jardim Itaipu     | Name 🕶                                                                                                    | Country                                 |         |       |
| Location For do ligado, PR, 580,5900<br>Country Code BR<br>Na aba "Users" é possível aprovar novos usuários e atribuir privilégios.<br>O User admin consegue alterar qualquer dado de uma organização.<br>O User member terá restrições de permissão a ser definida pelo User admin.<br>Narage<br>Vers requesting afiliator<br>Vers requesting afiliator<br>Vers reque                                                                                                    |                  |                                           | Address 2                                             |                                    |                                                                |                                                                                                    | City<br>Nothing matched your filter     |         |       |
| Country Code     Pre       Na aba "Users" é possível aprovar novos usuários e atribuir privilégios.     Filer       O User admin consegue alterar qualquer dado de uma organiza     Code       O User member terá restrições de permissão a ser definida pelo     User admin de una organization       O User admin consegue alterar qualquer dado de uma organization     Code       O User member terá restrições de permissão a ser definida pelo     User admin de una organization       O User admin consegue alterar qualquer dado de uma organization     User admin de una organization       O User admin consegue alterar qualquer dado de uma organization     User admin de una organization       O User admin consegue alterar qualquer dado de uma organization     User admin de una organization       O User admin conseque alterar permissão a ser definida pelo     User admin de una organization       User admin conseque alterar permissão     Consequeration anteir       O User admin conseque alterar permissão     Data setor       O User admin conseque alterar permissão     Consequeration       O User admin consequeration     Consequeration       O User admin consequeration     Country de una organization       User admin consequeration     Interaction       User admin consequeration     Interaction       User admin consequeration     Interaction       User admin consequeration     Interaction       User admin consequeratintaria                                                                                                    |                  |                                           | Location                                              | Foz do Iguaçu, I                   | PR, 85867900                                                   |                                                                                                    | You may filter by Name, Country or City |         |       |
| An aba "Users" é possível aprovar novos usuários e atribuir privilégios.<br>O User admin consegue alterar qualquer dado de uma organizaç de una organizaç de una organizace de una organizace de u                                                                                                    |                  |                                           | Country Code                                          | BR                                 |                                                                | Networks                                                                                                    |                                         | Filter  |       |
| An aba "Users" é possível aprovar novos usuários e atribuir privilegios.<br>O User admin consegue alterar qualquer dado de uma organiza<br>O User member terá restrições de permissão a ser definida pelo<br>User admin<br>O User member terá restrições de permissão a ser definida pelo<br>User requeir atribuir<br>Ver requeir atribuir<br>Ver requeir<br>Ver requeir<br>Ver re                                                                                                    |                  |                                           |                                                       |                                    |                                                                | Name 🔻                                                                                                    |                                         | ASN     |       |
| O User admin consegue alterar qualquer dado de uma organização. Consegue alterar qualquer dado de uma organização. Consegue alterar qualquer dado de uma organização de uma organização. Consegue alterar qualquer dado de uma organização de uma organização. Consegue alterar qualquer dado de uma organização de uma organização                                                                                                    | No obo (Ulooro?) | é naceúval anrovar                        |                                                       | vária                              |                                                                |                                                                                                    | ECNOLOGICO ITAIPU - BRASIL              | 26308   | 3     |
| O User admin consegue alterar qualquer dado de uma organizaç<br>O User member terá restrições de period de uma organizaç<br>User member terá restrições de period de uma organizaç<br>User member terá restrições de period de uma organización de uma organización de uma organiza                                                                                                    | Na aba Users (   | e possível aprovar                        | novos us                                              | uarios                             | s e atribuir pr                                                | ivnegios.                                                                                                   |                                         | Filter  |       |
| O User member terá restrições de particular de la debara e la debara e la deba                                                                                                    | O User admin co  | nseque alterar qua                        | alauer dao                                            | lo de                              | uma organiza                                                   |                                                                                                    | Country<br>City                         |         |       |
| O User member terá restrições de permissão a ser definida pelo User admin.<br>Mage<br>Md Eacily Add Perverk Add Exclared<br>User permissions<br>User endimine Carlos pagebarbosa.net.br 2016, May 04 Approve Deny<br>Dato<br>User in Organization<br>Name<br>Date<br>Dat                                                       |                  | insegue unerun que                        |                                                       |                                    | unia organiza                                                  | iyuu:                                                                                                    | Nothing matched your filter             |         |       |
| Manage         Add Eacliny       Add Exchange       Users         Vers       exmissions         Users requesting affiliation       Date         Vers       continued         Data Barbosa       continued         pao       yes         Users in Organization       gaocolf:@gmail.com         Vers       Email         Joao Barbosa       jaaocolf:@gmail.com         paopaulo       admin         Reghts Reserved       Stormsons         2004-2016 PeeringDB8       Stormsons         Control Peering DB8       Stormsons         Control Peering Metworks       634 Public Exchange Peersenees                                                                                                    | O User member    | terá restricões de l                      | permissão                                             | a sel                              | r definida pelo                                                | o User adı                                                                                                  | min.                                    |         |       |
| Add Eachary       Add Exchange       Users       Permissions         Users       Final       Date         Users       Continued       Oate         Users       Continued       Oate         Users       Continued       Oate         Users       Continued       Oate         Users       Continued       Oate         Opace       Continued       Oate         Users       Continued       Oate         Opace       Ves       2016, May 04       Approve         Deny       Ves       Deny       Deny         Users       Indignation       Croup       Deny         User       Email       Group       Group         User       jaaococci@gnail.com       admin<*       Remove         Jaaopasulo       Save       Save       Save         Statistics       6267 Peering Networks       6267 Peering Networks       6267 Peering Networks         Global System Statistics       6267 Peering Networks       6267 Peering Networks       6267 Peering Networks         Global System Statistics       6267 Peering Networks       634 Public Exchange Perings       634 Public Exchange Perings                                                                                                    |                  | 2                                         | Manage                                                |                                    |                                                                |                                                                                                    |                                         |         |       |
| Users requesting affiliation         Name       Email       Date         Users       Continued         Jaoo Barbosa       joa@/barbosa.net.br       2015, May 04         Jaoo Barbosa       joa@/barbosa.net.br       2015, May 04         Joao Barbosa       joa@/barbosa       Gordpace         Users       Ves       Continued         Ves       Ves       Contended         Users       Ves       Contended         Ves       Group       Contended         User       Jaoo Paulo de Lima Barbosa       joaocdc@gmail.com       admin         jacopaulo       joaocdc@gmail.com       admin       Remove         Save       Save       Save       Save                                                                                                    |                  |                                           | Add Facility Add Netw                                 | ork Add Exc                        | thange Users Permissions                                       |                                                                                                    |                                         |         |       |
| Name       Email       Date         User       Continued       2016, May 04       Approve       Deny         Joao Sarbosa       Pes       2016, May 04       Approve       Deny         Users in Organization       Email       Group       Group <th></th> <th></th> <th>Users requesting affiliat</th> <th>ion</th> <th></th> <th></th> <th></th> <th></th> <th></th>                                                                                                    |                  |                                           | Users requesting affiliat                             | ion                                |                                                                |                                                                                                    |                                         |         |       |
| User       Contimed         joao       joao@barbosa.net.br       2016, May 04       Approve       Deny         joao       Yes       Users in Organization       Email       Group       Group         Users in Organization       joaoocdc@gmail.com       admin       Remove       save         João Paulo de Lima Barbosa       joaocdc@gmail.com       admin       Remove       save         João Paulo       Sponsors       Global System Statistics       save         Save       Sponsors       6267 Peering Networks       624 Public Exchange Presences       54 Public Exchange Presences                                                                                                    |                  |                                           | Name                                                  |                                    | Email                                                          | Date                                                                                                    |                                         |         |       |
| jaa       Yes       Page       Pagee       Page       Page       Page       Page       Page       Page       Page       Page       Page       Page       Page       Page       Page       Page       Page       Page       Page       Page       Page       Page       Page       Page       Page       Page       Page                                                                                                    |                  |                                           | Joao Barbosa                                          |                                    | joao@barbosa.net.br                                            | 2016, May 04                                                                                                |                                         | Approve | Deny  |
| Name       Email       Group         User       joaocdc@gmail.com       admin       Remove         João Paulo de Lima Barbosa       joaocdc@gmail.com       admin       Remove         Save       Save       Save         0       2004-2016 PeeringDB<br>All Rights Reserved<br>2.0.9       Sponsors       Global System Statistics<br>6267 Peering Networks<br>634 Public Exchange Presences       6267 Peering Networks<br>634 Public Exchange Presences       634 Public Exchange Presences                                                                                                    |                  |                                           | joao                                                  |                                    | Yes                                                            |                                                                                                    |                                         | Abbiote | Deny  |
| User<br>João Paulo de Lima Barbosa<br>joaopaulo<br>Save<br>Save<br>Sav |                  |                                           | Name                                                  |                                    | Email                                                          |                                                                                                    | Group                                   |         |       |
| • Sponsors         All Rights Reserved         2.0.9           Sponsors         Resources         Occumentation           Global System Statistics         G35 Units         G35 Units         G34 Public Exchange Presences           Save                                                                                                    |                  |                                           | User<br>João Paulo de Lima Bar                        | bosa                               | ioaocdc@gmail.com                                              |                                                                                                    |                                         |         |       |
| © 2004-2016 PeeringDB       Sponsors       Global System Statistics         All Rights Reserved       Resources       6267 Peering Networks         2.0.9       Documentation       639 Unique Public Exchange Presences                                                                                                    |                  |                                           | joaopaulo                                             | bosa                               | joaocuc@gmail.com                                              |                                                                                                    | admin •                                 | Re      | emove |
| © 2004-2016 PeeringDB       Sponsors       Global System Statistics         All Rights Reserved       Resources       627 Peering Networks         2.0.9       Documentation       634 Public Exchange Points         Documentation       16359 Unique Public Exchange Presences                                                                                                    |                  |                                           |                                                       |                                    |                                                                |                                                                                                    |                                         |         | Save  |
|                                                                                                    |                  |                                           | © 2004-2016 PeeringDB<br>All Rights Reserved<br>2.0.9 |                                    | Sponsors<br>Resources<br>Documentation                         | Global System Statistics<br>6267 Peering Networks<br>634 Public Exchange Point<br>16359 Unique Public Excha | s<br>ange Presences                     |         |       |

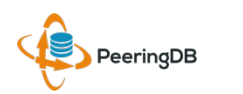

| ( Inttps://www.peeringdb.com/org/14121 |              |                                   |                                                                |                                         | C Q Peso                    | quisar |      |
|----------------------------------------|--------------|-----------------------------------|----------------------------------------------------------------|-----------------------------------------|-----------------------------|--------|------|
|                                        | 🤹 Peerir     | ngDB                              | Search here for a network, IX, or facility.<br>Advanced Search |                                         | joaopaulo                   |        |      |
|                                        | FUNDACAO PA  | RQUE TEO                          | CNOLOGICO ITAIPU - BRA                                         | ASIL                                    |                             |        | Edit |
|                                        | Website      | http://www.pti.o                  | rg.br/                                                         |                                         | Filter                      |        |      |
|                                        | Address 1    | Parque Tecnoló<br>Espaco 1 - Sala | gico Itaipu, 6731 - PTI - Bloco 10 -<br>a 3 - Jardim Itaipu    | Name 🗸                                  | Country                     |        |      |
|                                        | Address 2    |                                   |                                                                |                                         | Nothing matched your filter |        | _    |
|                                        | Location     | Foz do Iguaçu,                    | PR, 85867900                                                   | You may filter by Name, Country or City |                             |        |      |
|                                        | Country Code | BR                                |                                                                | Networks                                |                             | Filter |      |
|                                        |              |                                   |                                                                | Name -                                  |                             |        |      |

Usuários com nível de privilégio admin podem aprovar, ou não, A afiliação de novos usuários a Organização.

| Facilities           |                                                                      | Filter |      |
|----------------------|----------------------------------------------------------------------|--------|------|
| Name 🔫               | Country<br>City                                                      |        |      |
| Yo                   | Nothing matched your filter<br>u may filter by Name, Country or City |        |      |
| Networks             |                                                                      | Filter |      |
| Name 🔻               |                                                                      | AS     | N    |
| FUNDACAO PARQUE TECI | NOLOGICO ITAIPU - BRASIL                                             | 26     | 3083 |
| Exchanges            |                                                                      | Filter |      |
| Name 🔫               | Country<br>City                                                      |        |      |
| Va                   | Nothing matched your filter                                          |        |      |

Manage Users Users requesting affiliation Joao Barbosa joao@barbosa.net.br 2016, May 04 Approve Deny Vos Email João Paulo de Lima Barbosa joaocdc@gmail.com admin Ŧ Remove joaopaulo Save **Global System Statistics** All Rights Reserved 6267 Peering Networks 634 Public Exchange Points 16359 Unique Public Exchange Presences Resources

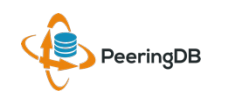

|                | € 🛈 🔒   https://www.peeringdb.com/org/14121 |                                                       |                                            |                                                         |                                              |                                                                         | C Q Pesqu                                                              | isar        |
|----------------|---------------------------------------------|-------------------------------------------------------|--------------------------------------------|---------------------------------------------------------|----------------------------------------------|-------------------------------------------------------------------------|------------------------------------------------------------------------|-------------|
|                |                                             | 🤹 Peerir                                              | ngDB                                       | Search here for a netwo                                 | ork, IX, or facility.                        |                                                                         |                                                                        | joaopaulo 📃 |
|                |                                             | FUNDACAO PA                                           | RQUE TEO                                   | CNOLOGICO IT/                                           | AIPU - BRA                                   | ASIL                                                                    |                                                                        | Edit        |
|                |                                             | Website                                               | http://www.pti.o                           | rg.br/                                                  | -                                            | Facilities                                                              |                                                                        | Eilter      |
|                |                                             | Address 1                                             | Parque Tecnoló<br>Espaco 1 - Sala          | gico Itaipu, 6731 - PTI - Blo<br>13 - Jardim Itaipu     | oco 10 -                                     | Name -                                                                  | Country                                                                |             |
|                |                                             | Address 2                                             |                                            |                                                         |                                              |                                                                         | City                                                                   |             |
|                |                                             | Location                                              | Foz do Iguaçu,                             | PR, 85867900                                            |                                              | Y                                                                       | Nothing matched your filter<br>fou may filter by Name, Country or City |             |
|                |                                             | Country Code                                          | BR                                         |                                                         |                                              | Networks                                                                |                                                                        | Filter      |
|                |                                             |                                                       |                                            |                                                         |                                              | Name 🕶                                                                  |                                                                        | ASN         |
|                |                                             | Antherity of                                          | seie d                                     |                                                         |                                              | FUNDACAO PARQUE TEC                                                     | CNOLOGICO ITAIPU - BRASIL                                              | 263083      |
| Na aba "Permis | sions" e possivel a                         | tribuir niv                                           | eis a                                      | e permis.                                               | soes (                                       | PExchanges 910                                                          | <b>S</b> )                                                             | Filter      |
| aos usuários m | embers                                      |                                                       |                                            |                                                         |                                              | Name 🕶                                                                  | Country                                                                |             |
|                |                                             |                                                       |                                            |                                                         |                                              | · · · ·                                                                 | City                                                                   |             |
| Por exemplo un | na entidade pode po                         | ossuir ma                                             | is de                                      | um ASN                                                  | e cad                                        | a usuario                                                               | o y filter by Name, Country or City                                    |             |
| oncarronado de | fazor altorações or                         | n um ASA                                              | V                                          |                                                         |                                              |                                                                         |                                                                        |             |
| encarregado de | idzei alterações en                         |                                                       | •                                          | 1                                                       |                                              |                                                                         |                                                                        |             |
|                |                                             | Add Facility Add Net                                  | twork Add Exe                              | change <u>Users</u> Per                                 | missions                                     |                                                                         |                                                                        |             |
|                |                                             |                                                       |                                            |                                                         |                                              |                                                                         |                                                                        |             |
|                |                                             | Here you can grant per<br>Additionally, entities that | rmissions to regula<br>at are pending revi | ar members of your organiz<br>ew cannot be permissioned | ation. Administrative<br>d out to users, and | ve users are not listed here as a<br>will not appear in the entity list | they have access to everything                                         | by default. |
|                |                                             |                                                       |                                            |                                                         | Sa                                           | ve                                                                      |                                                                        |             |
|                |                                             |                                                       |                                            |                                                         |                                              |                                                                         |                                                                        |             |
|                |                                             | © 2004-2016 PeeringDB                                 |                                            | Sponsors                                                |                                              | Global System Statistics                                                |                                                                        |             |
|                |                                             | All Rights Reserved 2.0.9                             |                                            | Resources                                               |                                              | 6267 Peering Networks                                                   |                                                                        |             |
|                |                                             |                                                       |                                            | Documentation<br>API Documentation                      |                                              | 16359 Unique Public Exchan                                              | ge Presences                                                           |             |
|                |                                             |                                                       |                                            | Contact Us                                              |                                              | 15175 Private Facilities                                                | ices                                                                   |             |
|                |                                             |                                                       |                                            |                                                         |                                              |                                                                         |                                                                        |             |
|                |                                             |                                                       |                                            |                                                         |                                              |                                                                         |                                                                        |             |

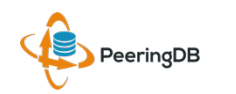

Uma dica interessante é utilizar a URL criada especialmente para o seu AS facilitando o acesso as suas informações de peering.

Exemplo:

https://as26162.peeringdb.com/

https://www.peeringdb.com/asn/26162/

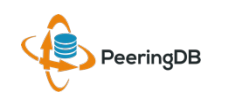

|               | () I https://www.peeringdb.com/asn/26162 |                           |                                 |                                                                |                                | C Q Pesquisar         |                  |
|---------------|------------------------------------------|---------------------------|---------------------------------|----------------------------------------------------------------|--------------------------------|-----------------------|------------------|
|               |                                          | 🔶 Peerir                  | ngDB                            | Search here for a network, IX, or facility.<br>Advanced Search |                                | Rer                   | gister or Login  |
|               |                                          | IX.br (PTT.br) R          | oute Serve                      | ers                                                            |                                |                       |                  |
|               |                                          | Organization              | NIC.br                          |                                                                | Public Peering Exchange Points | Filter                |                  |
|               |                                          | Also Known As             |                                 |                                                                | 5 5                            | 10.4                  |                  |
|               |                                          | Company Website           | https://ix.br/                  |                                                                | ASN                            | IPV4<br>IPv6          | Speea<br>RS Peer |
|               |                                          | Primary ASN               | 26162                           |                                                                | IX.br (PTT.br) Belo Horizonte  | 200.219.139.253       | 1G               |
|               |                                          | IRR Record                | AS-IX.br-RS                     |                                                                | IX.br (PTT.br) Belo Horizonte  | 2001.1218.0.3253      | 1G               |
|               |                                          | Route Server URI          |                                 |                                                                | 26162                          | 2001:12f8:0:3::254    | 0                |
|               |                                          |                           |                                 |                                                                | IX.br (PTT.br) Belém           | 187.16.195.253        | 1G               |
|               |                                          | Looking Glass URL         |                                 |                                                                | 26162                          | 2001:1218:0:18::253   | 10               |
|               |                                          | Network Type              | NSP                             |                                                                | 26162                          | 2001:12f8:0:18::254   | IG               |
|               |                                          | IDv/ Profixee             | 0                               |                                                                | IX.br (PTT.br) Brasília        | 200.192.110.253       | 1G               |
|               |                                          | IFV4 FICILIZES            | U                               |                                                                | 26162                          | 2001:12f8:0:13::253   | 0                |
|               |                                          | IPv6 Prefixes             | 0                               |                                                                | IX.br (PTT.br) Brasília        | 200.192.110.254       | 1G               |
|               |                                          | Traffic Levels            | Not Disclosed                   |                                                                | 26162                          | 2001:12f8:0:13::254   | 0                |
|               |                                          | Traffic Ratios            | Balanced                        |                                                                | 26162                          | 2001192.109.253       | G                |
|               |                                          |                           | Dulunocu                        |                                                                | IX.br (PTT.br) Campina Grande  | 200.192.109.254       | 1G               |
|               |                                          | Geographic Scope          | Global                          |                                                                | 26162                          | 2001:12f8:0:12::254   | 0                |
|               |                                          | Protocols Supported       | Our Unicast IPv4                | 4 🔾 Multicast 🥑 IPv6                                           | IX.br (PTT.br) Campinas        | 200.192.108.253       | 1G               |
| Example de co | nculta a uma                             | Last Updated              | 2016-04-14T1                    | 0.44.527                                                       | 26162                          | 2001:12f8:0:11::253   | 0                |
| Exemple de co | Jiisulla a ullia                         | Last opuated              | 2010-04-1411                    | 5.44.352                                                       | 26162                          | 200.192.100.254       | IG               |
|               |                                          | Notes                     | This is the Pee                 | ering information for the IX.br (PTT.br)                       | IX.br (PTT.br) Caxias do Sul   | 187.16.197.253        | 1G               |
| URL personal  | zada.                                    |                           | Route Servers                   |                                                                | 26162                          | 2001:12f8:0:20::253   | 0                |
|               |                                          |                           | There are two                   | route servers per IXP for redundancy                           | IX.br (PTT.br) Caxias do Sul   | 187.16.197.254        | 1G               |
|               |                                          |                           | purposes.                       |                                                                | 26162                          | 2001:12f8:0:20::254   | 0                |
|               |                                          |                           | Fac IV ha (DTT                  | ha) of the Davids we are service and a                         | IX.br (PTT.br) Cuiabá          | 187.16.203.253        | 1G               |
|               |                                          |                           | FOR IX.DF (PT I<br>maximum-pref | .br) SAŁO Paulo we recommend a                                 | 20102                          | 2001:1218:0:26:253    | 10               |
|               |                                          |                           | maximum prei                    | ixes setting out for in the                                    | 26162                          | 2001:12f8:0:26::254   |                  |
|               |                                          | Peering Policy Informatio | n                               |                                                                | IV by (DTT by) Qualities       | 200 210 140 252       | 10               |
|               |                                          | Peering Policy            |                                 |                                                                | Private Peering Facilities     | Filter                |                  |
|               |                                          | General Policy            | Open                            |                                                                | Facility ▼                     | Country               |                  |
|               |                                          | Multiple Locations        | Not Required                    |                                                                | ASN                            | City                  |                  |
|               |                                          | Ratio Requirement         | No                              |                                                                | You may filter by Facilit      | y, ASN, Country, City |                  |
|               |                                          | Contract Requirement      | Not Required                    |                                                                |                                |                       |                  |
|               |                                          |                           |                                 |                                                                |                                |                       |                  |

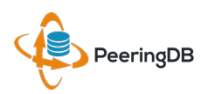

# Múltiplos Registros abaixo de uma mesma Organização

#### LINX Silver Sponsor

| Website      | https://www.linx.net             |
|--------------|----------------------------------|
| Address 1    | The London Internet Exchange Ltd |
| Address 2    | 5th Floor, 24 Monument Street    |
| Location     | London, , EC3R 8AJ               |
| Country Code | GB                               |

#### **Internet Exchanges (IX)** LINX tem 6 Registros de Exchanges

|                                 |                            | - F |
|---------------------------------|----------------------------|-----|
| Facilities                      | Filter                     |     |
| Name 🕶                          | Country<br>City            |     |
| IXCardiff                       | United Kingdom<br>Cardiff  |     |
| Networks                        | Filter                     |     |
| Name 🔻                          | ASN                        |     |
| LINX Route Servers              | 8714                       |     |
| London Internet Exchange (LINX) | 5459                       |     |
| Exchanges                       | Filter                     |     |
| Name 🔫                          | Country<br>City            |     |
| IXCardiff                       | United Kingdom             |     |
| IXManchester                    | Cardiff<br>United Kingdom  |     |
|                                 | Manchester                 |     |
| IXScotland                      | United Kingdom             |     |
| LINX Extreme LAN                | Scotland<br>United Kingdom |     |
|                                 | London                     |     |
| LINX Juniper LAN                | United Kingdom             |     |
| LINX NoVA                       | United States              |     |
|                                 | Northern Virginia          |     |
|                                 |                            |     |

#### Facilities ou Instalações LINX tem 1 Facility

#### Networks ou ASN LINX tem 2 Registros de Redes (ASN)

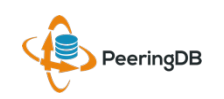

#### Uma conta pode gerenciar várias Organizações

| 🔶 Peering | Search here for a network, IX, or facility.                                                                                                    | job |                                                    |
|-----------|----------------------------------------------------------------------------------------------------|-----|----------------------------------------------------|
|           | Affiliate with Organization         To affiliate with an Organization, please enter a valid ASN or Organization name below.         ASN         Organization         Affiliate         Existing Affiliations         Your affiliation with NTT Communications (Global) has been approved         Your affiliation with NLNOG RING has been approved         Your affiliation with Netwerkvereniging Coloclue has been approved         Your affiliation with Snijders IT has been approved |     | A conta "job"<br>está afiliada a 4<br>Organizações |
|           |                                                                                                    |     |                                                    |

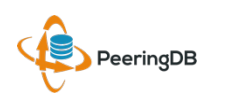

#### Obrigado aos Patrocinadores

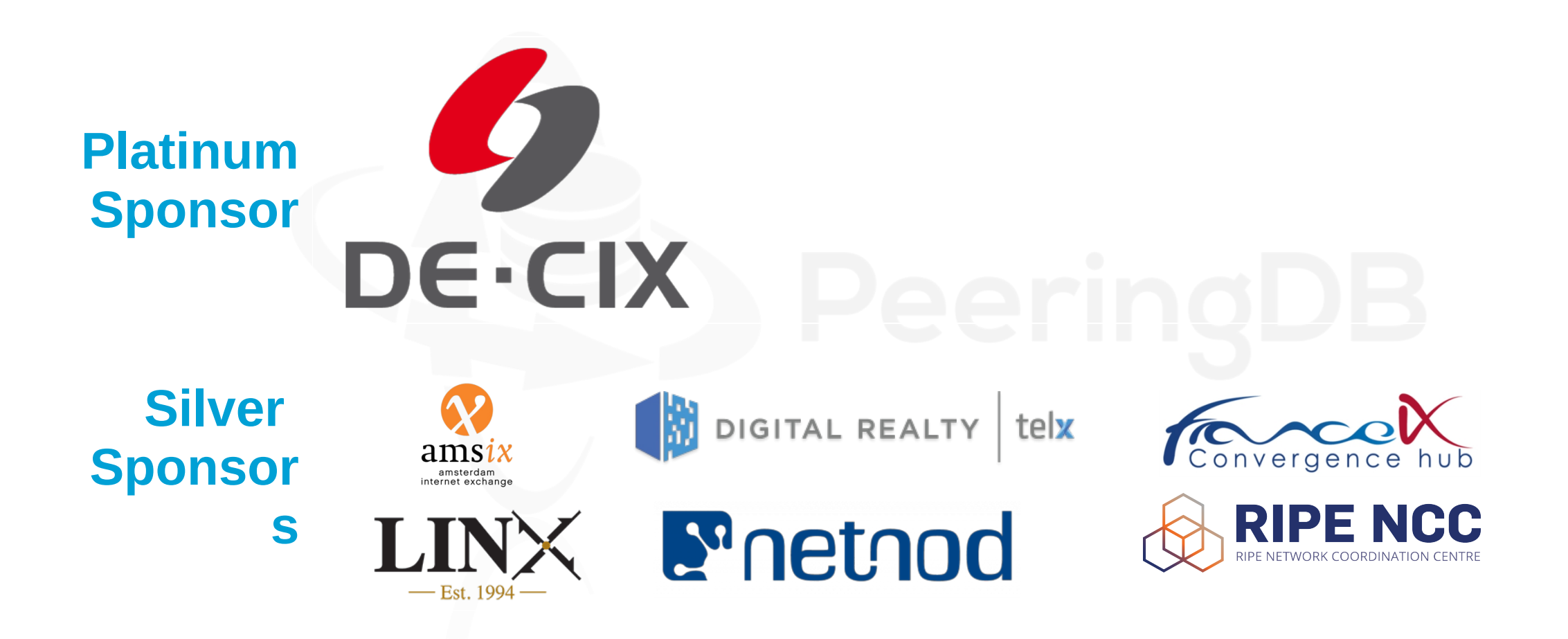

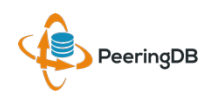

#### Listas de Email e Redes Sociais

• Announce:

http://lists.peeringdb.com/cgi-bin/mailman/listinfo/pdb-announce

- Governance: http://lists.peeringdb.com/cgi-bin/mailman/listinfo/pdb-gov
- Technical: http://lists.peeringdb.com/cgi-bin/mailman/listinfo/pdb-tech
- User Discuss: http://lists.peeringdb.com/cgi-bin/mailman/listinfo/user-discuss @PeeringDB
  - https://www.facebook.com/peeringdb/

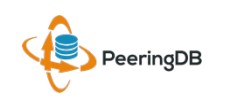

#### Perguntas ?

#### • PeeringDB Officers & Board (stewards@lists.peeringdb.com)

- Aaron Hughes President, Director
- Patrick Gilmore Vice President, Director
- Chris Caputo Secretary & Treasurer (non-board member)
- Matt Griswold Director
- Arnold Nipper Director
- Job Snijders Director
- PeeringDB Admins (support@peeringdb.com)

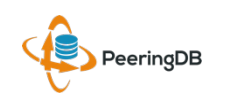

#### Obrigado – Estudo de Caso PTI

asn: AS263083
titular: FUNDACAO PARQUE TECNOLOGICO ITAIPU - BRASIL
documento: 007.769.688/0001-18
responsável: João Paulo de Lima Barbosa

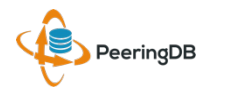

#### Obrigado a Richard Turkbergen

The PeeringDB Board hereby expresses its enormous appreciation to Richard A. Turkbergen (née Steenbergen) for his creation and donation of PeeringDB to the organization.

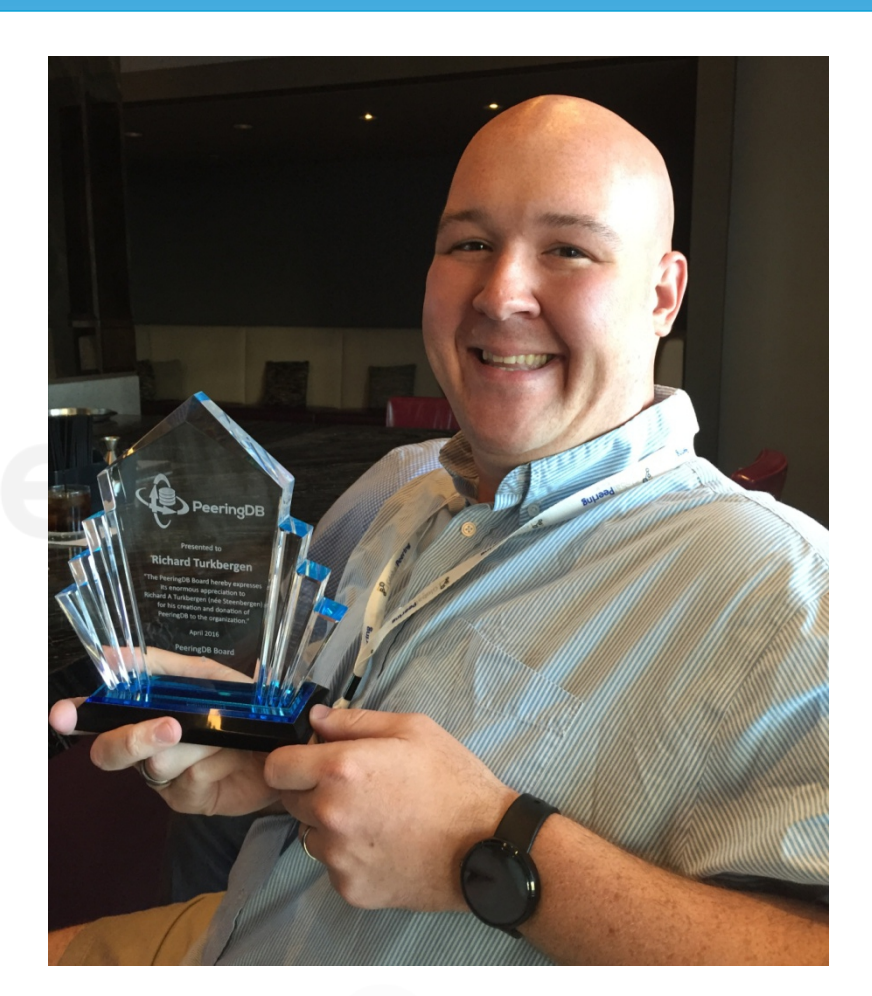

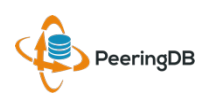

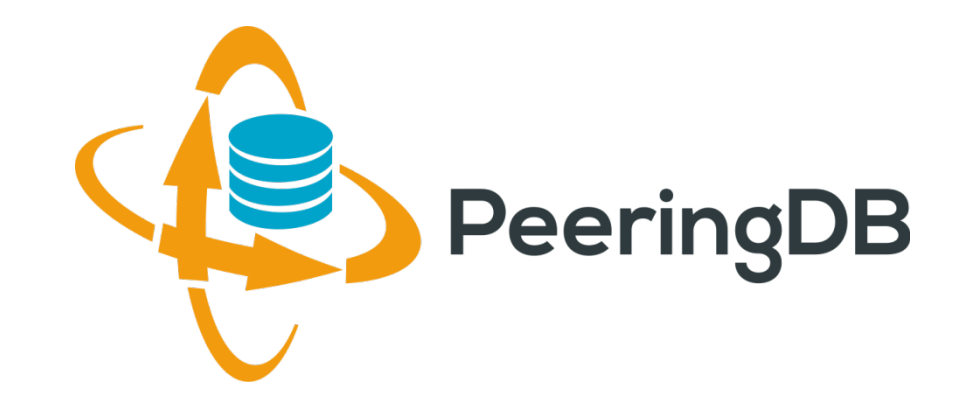

## Perguntas ?

support@peeringdb.com

https://www.peeringdb.com/

http://docs.peeringdb.com/